BECKHOFF New Automation Technology

Original-Handbuch | DE

CB8273

Computerboard in IP65/67 design

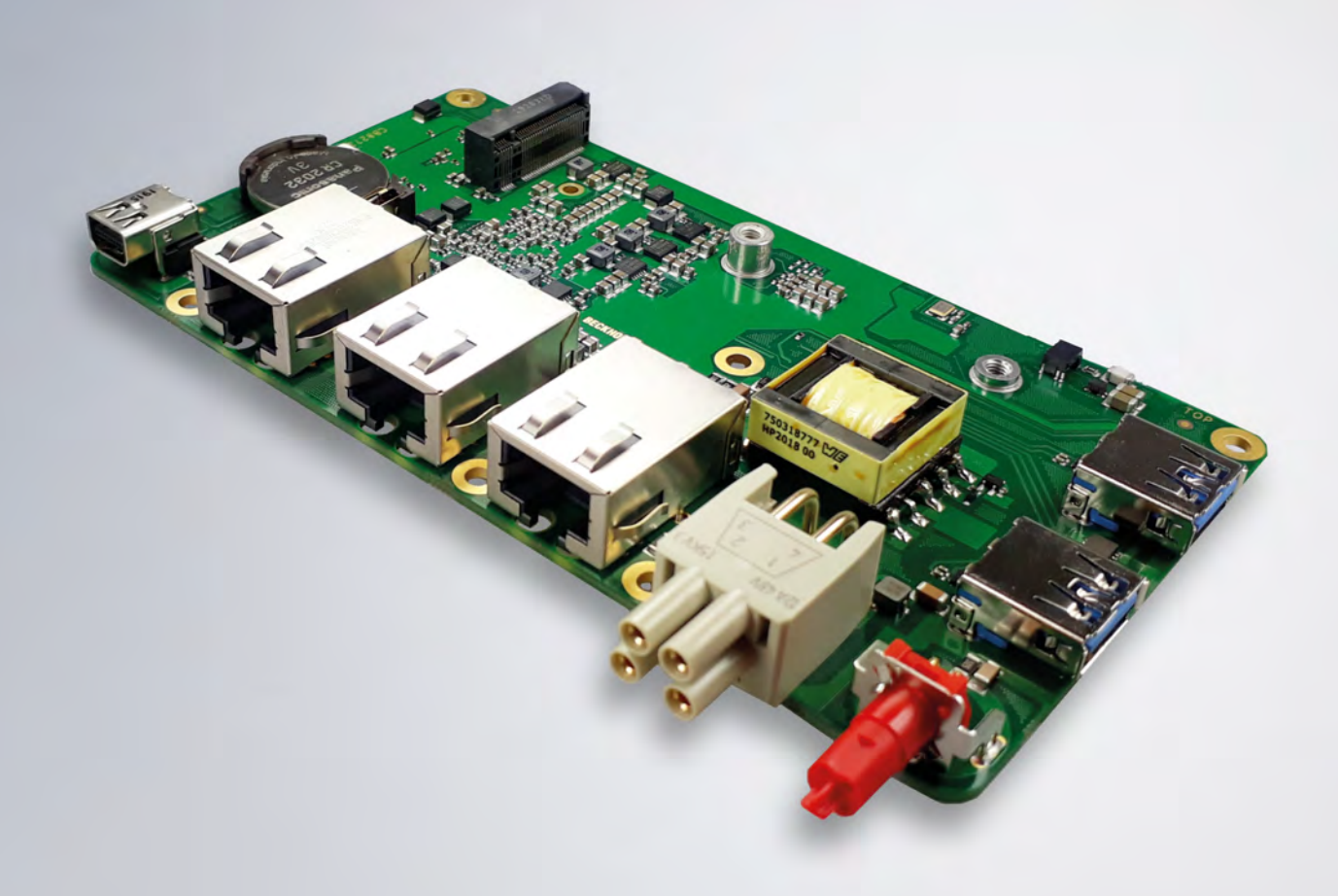

# Inhaltsverzeichnis

| 1 | Ausgabestände der Dokumentation 5 |                            |                                 |      |  |  |  |
|---|-----------------------------------|----------------------------|---------------------------------|------|--|--|--|
| 2 | Hinweise zur Dokumentation        |                            |                                 |      |  |  |  |
| 3 | Siche                             | Sicherheitshinweise        |                                 |      |  |  |  |
| 4 | Hinw                              | eise zur l                 | nformationssicherheit           | 9    |  |  |  |
| 5 | Über                              | sicht                      |                                 | 10   |  |  |  |
| Ŭ | 5.1 Figenschaften                 |                            |                                 |      |  |  |  |
|   | 5.2                               | Featureli                  | ste                             | . 11 |  |  |  |
|   | 5.3                               | Spezifika                  | itionen und Dokumente           | . 12 |  |  |  |
| 6 | Dotai                             | illiorto Bo                | schreibung                      | 13   |  |  |  |
| Ŭ | 6.1                               | Stromve                    | rsorgung                        | .13  |  |  |  |
|   | 6.2                               | CPU                        | oo. gan g                       | . 13 |  |  |  |
|   | 6.3                               | Speicher                   |                                 | . 13 |  |  |  |
|   | 6.4                               | M.2 Stec                   | ker                             | . 13 |  |  |  |
| 7 | Ansc                              | hlüsse                     |                                 | 14   |  |  |  |
| ' | 7 1                               | Hinweis                    | Kabelverwendung                 | 14   |  |  |  |
|   | 7.2                               | Steckerü                   | bersicht                        | 15   |  |  |  |
|   | 7.3                               | Steckerli                  | ste                             | . 16 |  |  |  |
|   | 7.4                               | Externe                    | Anschlüsse                      | . 17 |  |  |  |
|   |                                   | 7.4.1                      | EtherCAT-P IP65/67 (X101)       | 17   |  |  |  |
|   |                                   | 7.4.2                      | Power Anschluss IP65/67 (X102)  | 18   |  |  |  |
|   |                                   | 7.4.3                      | LAN IP65/67 (X103 - X105)       | 19   |  |  |  |
|   |                                   | 7.4.4                      | Mini DisplayPort IP65/67 (X106) | 20   |  |  |  |
|   |                                   | 7.4.5                      | USB 3.0 IP65/67 (X107 - X108)   | 21   |  |  |  |
|   | 7.5                               | Interne A                  | nschlüsse                       | 22   |  |  |  |
|   |                                   | 7.5.1                      | M.2 2242/2280 (Key B)           | 22   |  |  |  |
|   |                                   | 7.5.2                      | Batterie                        | 25   |  |  |  |
| 8 | LEDs                              | \$                         |                                 | 26   |  |  |  |
|   | 8.1                               | LED: UP                    | S-OCT (D102)                    | 26   |  |  |  |
|   | 8.2                               | LED: PW                    | /R (D100)                       | 27   |  |  |  |
|   | 8.3                               | LED: SA                    | TA (D106)                       | 27   |  |  |  |
|   | 8.4                               | LED: Tw                    | inCAT (D104)                    | 27   |  |  |  |
|   | 8.5                               | LED: LA                    | N 1 - LAN 3 (D101, D103, D105)  | 28   |  |  |  |
|   | 8.6                               | EtherCA                    | T LEDs                          | 29   |  |  |  |
|   | 8.7 Spannungsversorgung LED-Karte |                            |                                 |      |  |  |  |
| 9 | BIOS                              |                            |                                 | 31   |  |  |  |
|   | 9.1                               | J.1   Benutzung des Setups |                                 |      |  |  |  |
|   | 9.2                               | Main CB                    | 8273                            | 32   |  |  |  |
|   | 9.3                               | Advance                    | d CB8273                        | 33   |  |  |  |
|   |                                   | 9.3.1                      | NIC Configuration 1             | 35   |  |  |  |
|   |                                   | 9.3.2                      | NIC Configuration 2             | 36   |  |  |  |
|   |                                   | 9.3.3                      | NIC Configuration 3             | 37   |  |  |  |
|   |                                   | 9.3.4                      | Driver Health                   | 38   |  |  |  |

# BECKHOFF

|     |      | 9.3.5     | Trusted Computing                    | 38 |
|-----|------|-----------|--------------------------------------|----|
|     |      | 9.3.6     | ACPI Settings                        | 39 |
|     |      | 9.3.7     | Hardware Monitor                     | 39 |
|     |      | 9.3.8     | CPU Configuration                    | 40 |
|     |      | 9.3.9     | AMI Graphic Output Protocol Policy   | 42 |
|     |      | 9.3.10    | PCI Subsystem Settings               | 43 |
|     |      | 9.3.11    | USB Configuration                    | 45 |
|     |      | 9.3.12    | Network Stack Configuration          | 46 |
|     |      | 9.3.13    | Power Controller Options             | 47 |
|     |      | 9.3.14    | NVMe Configuration                   | 48 |
|     |      | 9.3.15    | SATA Configuration                   | 49 |
|     |      | 9.3.16    | Miscellaneous Configuration          | 51 |
|     |      | 9.3.17    | System Component                     | 51 |
|     | 9.4  | Chipset   | CB8273                               | 52 |
|     |      | 9.4.1     | North Bridge                         | 53 |
|     |      | 9.4.2     | South Bridge                         | 55 |
|     | 9.5  | Security  | CB8273                               | 61 |
|     |      | 9.5.1     | Secure Boot                          | 62 |
|     | 9.6  | Boot CB   | 8273                                 | 64 |
|     |      | 9.6.1     | Advanced Fixed Boot Order Parameters | 66 |
|     | 9.7  | Save&Ex   | kit CB8273                           | 67 |
|     | 9.8  | BIOS-Up   | odate                                | 68 |
| 10  | Mech | anische   | Zeichnung                            | 69 |
|     | 10.1 | Leiterpla | tte: Abmessungen und Bohrungen       | 69 |
| 11  | Toch | nischo D  | aten                                 | 70 |
|     | 11 1 | Flektrisc | he Daten                             | 70 |
|     | 11.2 | Umaebu    | nasbedinaunaen                       | 70 |
|     | 11.2 | Thermise  | che Spezifikationen                  | 71 |
| 4.0 | •    |           |                                      |    |
| 12  | Supp | ort und S | Service                              | 72 |
| 13  | Anha | ng I: Pos | t-Codes                              | 73 |
| 14  | Anha | ng II: Re | ssourcen                             | 74 |
|     | 14.1 | Interrupt | CB8273                               | 74 |
|     | 14.2 | PCI-Dev   | ices CB8273                          | 74 |
|     | 14.3 | SMB-De    | vices CB8273                         | 74 |

# 1 Ausgabestände der Dokumentation

| Version | Änderungen                                                                   |
|---------|------------------------------------------------------------------------------|
| 0.1     | Erste vorläufige Version (draft)                                             |
| 0.2     | Vorläufige Version mit aktuellem BIOS 0.41.1; EtherCAT-P LEDs ergänzt        |
| 0.3     | Vorläufige Version, Power-Status und PC_ON Signale am Powereingang getauscht |
| 1.0     | Erste Release-Version                                                        |

# 2 Hinweise zur Dokumentation

Diese Beschreibung wendet sich ausschließlich an ausgebildetes Fachpersonal der Steuerungs- und Automatisierungstechnik, das mit den geltenden nationalen Normen vertraut ist.

Zur Installation und Inbetriebnahme der Komponenten ist die Beachtung der Dokumentation und der nachfolgenden Hinweise und Erklärungen unbedingt notwendig.

Das Fachpersonal ist verpflichtet, für jede Installation und Inbetriebnahme die zu dem betreffenden Zeitpunkt veröffentliche Dokumentation zu verwenden.

Das Fachpersonal hat sicherzustellen, dass die Anwendung bzw. der Einsatz der beschriebenen Produkte alle Sicherheitsanforderungen, einschließlich sämtlicher anwendbaren Gesetze, Vorschriften, Bestimmungen und Normen erfüllt.

#### Disclaimer

Diese Dokumentation wurde sorgfältig erstellt. Die beschriebenen Produkte werden jedoch ständig weiter entwickelt.

Wir behalten uns das Recht vor, die Dokumentation jederzeit und ohne Ankündigung zu überarbeiten und zu ändern.

Aus den Angaben, Abbildungen und Beschreibungen in dieser Dokumentation können keine Ansprüche auf Änderung bereits gelieferter Produkte geltend gemacht werden.

#### Marken

Beckhoff<sup>®</sup>, TwinCAT<sup>®</sup>, EtherCAT<sup>®</sup>, Safety over EtherCAT<sup>®</sup>, TwinSAFE<sup>®</sup>, XFC<sup>®</sup>und XTS<sup>®</sup> sind eingetragene und lizenzierte Marken der Beckhoff Automation GmbH.

Die Verwendung anderer in dieser Dokumentation enthaltenen Marken oder Kennzeichen durch Dritte kann zu einer Verletzung von Rechten der Inhaber der entsprechenden Bezeichnungen führen.

#### Patente

Die EtherCAT Technologie ist patentrechtlich geschützt, insbesondere durch folgende Anmeldungen und Patente:

EP1590927, EP1789857, DE102004044764, DE102007017835

mit den entsprechenden Anmeldungen und Eintragungen in verschiedenen anderen Ländern.

Die TwinCAT Technologie ist patentrechtlich geschützt, insbesondere durch folgende Anmeldungen und Patente:

EP0851348, US6167425 mit den entsprechenden Anmeldungen und Eintragungen in verschiedenen anderen Ländern.

### EtherCAT.

EtherCAT<sup>®</sup> ist eine eingetragene Marke und patentierte Technologie lizensiert durch die Beckhoff Automation GmbH, Deutschland

### Copyright

© Beckhoff Automation GmbH & Co. KG, Deutschland.

Weitergabe sowie Vervielfältigung dieses Dokuments, Verwertung und Mitteilung seines Inhalts sind verboten, soweit nicht ausdrücklich gestattet.

Zuwiderhandlungen verpflichten zu Schadenersatz. Alle Rechte für den Fall der Patent-, Gebrauchsmusteroder Geschmacksmustereintragung vorbehalten.

# 3 Sicherheitshinweise

#### Sicherheitsbestimmungen

Beachten Sie die folgenden Sicherheitshinweise und Erklärungen! Produktspezifische Sicherheitshinweise finden Sie auf den folgenden Seiten oder in den Bereichen Montage, Verdrahtung, Inbetriebnahme usw.

#### Haftungsausschluss

Die gesamten Komponenten werden je nach Anwendungsbestimmungen in bestimmten Hard- und Software-Konfigurationen ausgeliefert. Änderungen der Hard- oder Software-Konfiguration, die über die dokumentierten Möglichkeiten hinausgehen, sind unzulässig und bewirken den Haftungsausschluss der Beckhoff Automation GmbH & Co. KG.

#### **Qualifikation des Personals**

Diese Beschreibung wendet sich ausschließlich an ausgebildetes Fachpersonal der Steuerungs-, Automatisierungs- und Antriebstechnik, das mit den geltenden Normen vertraut ist.

#### Erklärung der Symbole

In der vorliegenden Dokumentation werden die folgenden Symbole mit einem nebenstehenden Sicherheitshinweis oder Hinweistext verwendet. Die Sicherheitshinweise sind aufmerksam zu lesen und unbedingt zu befolgen!

#### ▲ GEFAHR

#### Akute Verletzungsgefahr!

Wenn der Sicherheitshinweis neben diesem Symbol nicht beachtet wird, besteht unmittelbare Gefahr für Leben und Gesundheit von Personen!

### **WARNUNG**

#### Verletzungsgefahr!

Wenn der Sicherheitshinweis neben diesem Symbol nicht beachtet wird, besteht Gefahr für Leben und Gesundheit von Personen!

### **▲ VORSICHT**

#### Schädigung von Personen!

Wenn der Sicherheitshinweis neben diesem Symbol nicht beachtet wird, können Personen geschädigt werden!

### **HINWEIS**

#### Schädigung von Umwelt oder Geräten

Wenn der Hinweis neben diesem Symbol nicht beachtet wird, können Umwelt oder Geräte geschädigt werden.

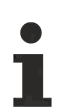

#### Tipp oder Fingerzeig

Dieses Symbol kennzeichnet Informationen, die zum besseren Verständnis beitragen.

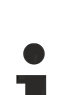

#### UL-Hinweis

Dieses Symbol kennzeichnet wichtige Informationen bezüglich der UL-Zulassung.

#### Bestimmungsgemäße Verwendung

Das Computerboard CB8273 wurde ausschließlich für die Konfiguration in Automatisierungsprozessen konstruiert und entwickelt. Dazu ist das Board mit externen Schnittstellen ausgestattet, um digitale oder analoge Signale aufzunehmen oder auszugeben oder an übergeordnete Komponenten weiterzuleiten.

Das Computerboard wurde für ein Arbeitsumfeld entwickelt, welches der Schutzart IP65 genügt. Es besteht vollständiger Schutz gegen Berührungen (staubdicht), sowie Schutz gegen Strahlwasser (Düse) aus beliebigem Winkel.

Die angegebenen Grenzwerte für elektrische- und technische Daten müssen eingehalten werden.

Jegliche davon abweichende Verwendung gilt als nicht bestimmungsgemäß.

# 4 Hinweise zur Informationssicherheit

Die Produkte der Beckhoff Automation GmbH & Co. KG (Beckhoff) sind, sofern sie online zu erreichen sind, mit Security-Funktionen ausgestattet, die den sicheren Betrieb von Anlagen, Systemen, Maschinen und Netzwerken unterstützen. Trotz der Security-Funktionen sind die Erstellung, Implementierung und ständige Aktualisierung eines ganzheitlichen Security-Konzepts für den Betrieb notwendig, um die jeweilige Anlage, das System, die Maschine und die Netzwerke gegen Cyber-Bedrohungen zu schützen. Die von Beckhoff verkauften Produkte bilden dabei nur einen Teil des gesamtheitlichen Security-Konzepts. Der Kunde ist dafür verantwortlich, dass unbefugte Zugriffe durch Dritte auf seine Anlagen, Systeme, Maschinen und Netzwerke verhindert werden. Letztere sollten nur mit dem Unternehmensnetzwerk oder dem Internet verbunden werden, wenn entsprechende Schutzmaßnahmen eingerichtet wurden.

Zusätzlich sollten die Empfehlungen von Beckhoff zu entsprechenden Schutzmaßnahmen beachtet werden. Weiterführende Informationen über Informationssicherheit und Industrial Security finden Sie in unserem <u>https://www.beckhoff.de/secguide</u>.

Die Produkte und Lösungen von Beckhoff werden ständig weiterentwickelt. Dies betrifft auch die Security-Funktionen. Aufgrund der stetigen Weiterentwicklung empfiehlt Beckhoff ausdrücklich, die Produkte ständig auf dem aktuellen Stand zu halten und nach Bereitstellung von Updates diese auf die Produkte aufzuspielen. Die Verwendung veralteter oder nicht mehr unterstützter Produktversionen kann das Risiko von Cyber-Bedrohungen erhöhen.

Um stets über Hinweise zur Informationssicherheit zu Produkten von Beckhoff informiert zu sein, abonnieren Sie den RSS Feed unter <u>https://www.beckhoff.de/secinfo</u>.

# 5 Übersicht

### 5.1 Eigenschaften

Das CB8273 ist als kompaktes leistungsstarkes IP-65/67-Mothrboard konzipiert. Durch vielfältige Schnittstellen (3 x LAN, 2 x USB, Mini-DisplayPort, EtherCAT-P), 40-GB-M.2-SSD mit 3D-Flash und integrierter Intel-Atom<sup>®</sup>-CPU (maximal Quad-core) mit durchgängiger Multicore-Unterstützung für TwinCAT 3 kann dieses Motherboard in robusten Industrie-PCs für simultanes, performantes Automatisieren unter harten Echtzeitbedingungen, Visualisieren und Kommunizieren genutzt werden: von der klassischen Maschinensteuerung bis hin zu modernen Industrie-4.0-Konzepten als Edge Device.

Der integrierte EtherCAT-P-Anschluss bietet zudem den direkten Aktor/Sensor-Anschluss über IP67geschützte EtherCAT-P-Box-Module.

Das kompakte Format des CB8273 bietet die volle Funktionalität eines Motherboards für eine platzsparende und beliebig zu montierende Industrie-PC-Hardware und moderne Industrie-4.0-Konzepte.

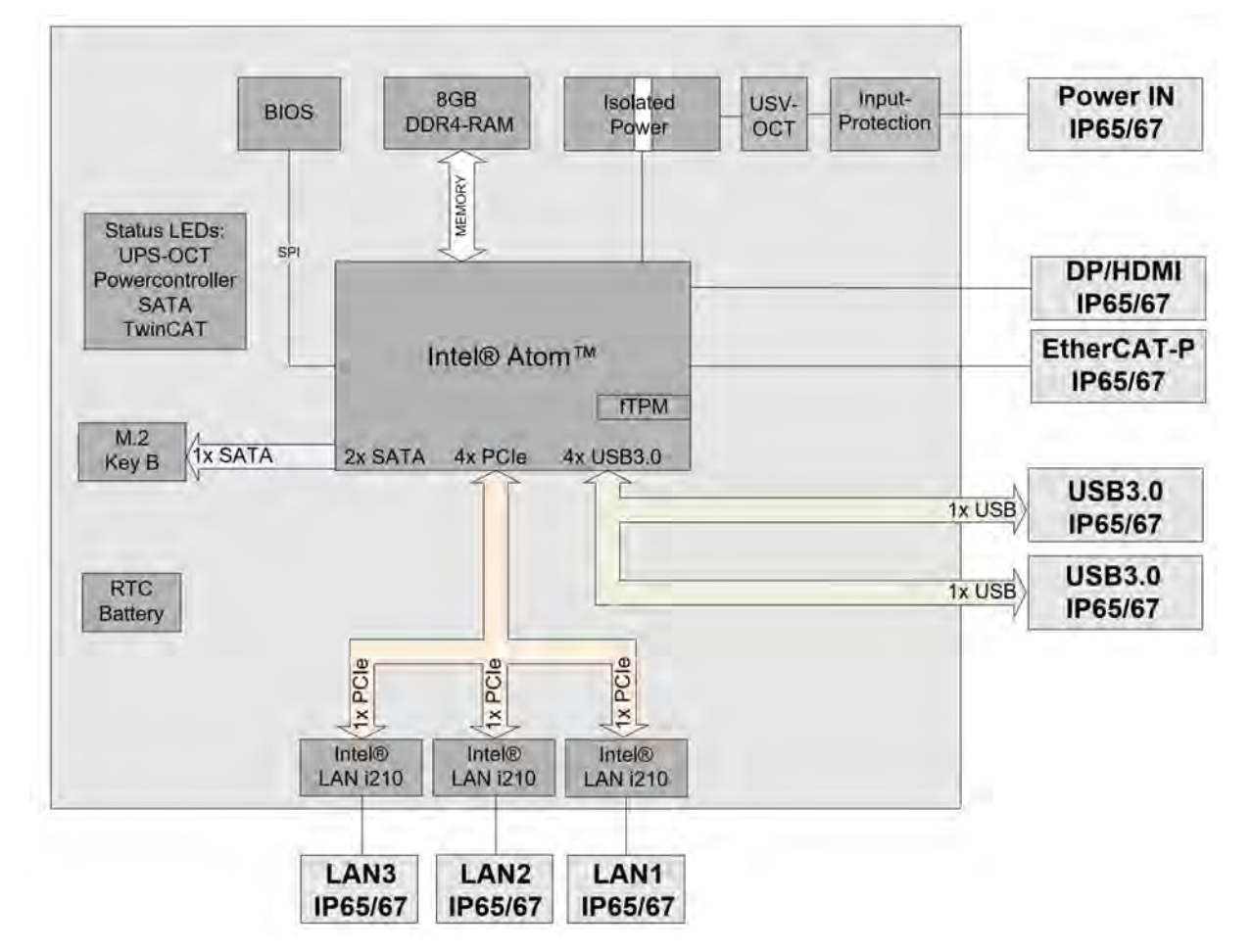

Abb. 1: CB8273 Blockschaltbild

# **BECKHOFF**

# 5.2 Featureliste

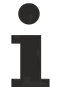

### Verfügbarkeit der Prozessoren

Die Featureliste führt alle bestellbaren Prozessoren auf. Ihre tatsächliche Verfügbarkeit ist herstellerabhängig.

| Featureliste    |                                                                                                    |  |  |  |  |
|-----------------|----------------------------------------------------------------------------------------------------|--|--|--|--|
| CB8273          | 135 x 75-Board                                                                                               |  |  |  |  |
| CPU             | Intel® Atom™ x7-E3950 (QC, 2M, 1,6 GHz), TDP 12 W                                                            |  |  |  |  |
|                 | Intel® Atom™ x5-E3940 (QC, 2M, 1,6 GHz), TDP 9,5 W                                                           |  |  |  |  |
|                 | Intel® Atom™ x5-E3930 (DC, 2M, 1,3 GHz), TDP 6,5 W                                                           |  |  |  |  |
| Sockel          | BGA1296                                                                                                    |  |  |  |  |
| Speicher        | OnBoard DRAM-1.1V / LPDDR4<br>(je nach CPU bis 2400 MHz, bis 8 GB)                                           |  |  |  |  |
| I/O Frontpanel  | 1x EtherCAT-P-Anschluss                                                                                      |  |  |  |  |
|                 | 1x Power IP65/67                                                                                             |  |  |  |  |
|                 | 1x DisplayPort (Anschluß eines HDMI-Adapters für ein HDMI-Signal möglich.)                                   |  |  |  |  |
|                 | 3x LAN 10/100/1000                                                                                           |  |  |  |  |
|                 | 2x USB 3.0                                                                                                   |  |  |  |  |
| I/O intern      | 1x M.2 (B) Sockel, Signale chipsatzabhängig (siehe <u>M.2</u><br>2242/2280 (Key B) [▶22]                     |  |  |  |  |
| Grafikauflösung | HDMI 1.4b: 3840x2160 @ 30 Hz                                                                                 |  |  |  |  |
|                 | DisplayPort 1.2a/eDP 1.3: 4096x2160 @ 60 Hz                                                                  |  |  |  |  |
|                 | MIPI-DSI: 2560x1600 @ 60 Hz                                                                                  |  |  |  |  |
| RTC             | CR2032-Batterie (gesockelt)                                                                                  |  |  |  |  |
| BIOS            | AMI® Aptio V                                                                                                 |  |  |  |  |
| Stromversorgung | 20 V - 30 V Eingangsspannung<br>Überspannungs- und Unterspannungsschutz<br>Verpolungsschutz, UPS-OCT möglich |  |  |  |  |
| Format          | Galvanisch isoliert                                                                                          |  |  |  |  |

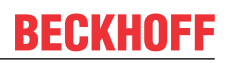

### 5.3 Spezifikationen und Dokumente

Für die Erstellung dieses Handbuchs bzw. als weiterführende technische Dokumentation wurden die folgenden Dokumente, Spezifikationen oder Internetseiten verwendet.

#### **PCI-Spezifikation**

Version 2.3 bzw. 3.0

www.pcisig.com

#### PCI Express® Base Specification

Version 2.0

www.pcisig.com

#### **ACPI-Spezifikation**

Version 3.0

www.acpi.info

#### ATA/ATAPI-Spezifikation

Version 7 Rev. 1

www.t13.org

#### **USB-Spezifikationen**

www.usb.org

#### SM-Bus-Spezifikation

Version 2.0

www.smbus.org

#### Intel®-Chipbeschreibungen

Intel® Atom™ Processor E3900 Product Family datasheet

www.intel.com

#### Intel®-Chipbeschreibung

i210 Datasheet

www.intel.com

#### SMSC®-Chipbeschreibung

SCH3114 Datasheet (NDA erforderlich)

www.smsc.com

#### American Megatrends®

Aptio<sup>™</sup> Text Setup Environment (TSE) User Manual

www.ami.com

#### American Megatrends®

Aptio<sup>™</sup> 4.x Status Codes

www.ami.com

# 6 Detaillierte Beschreibung

### 6.1 Stromversorgung

Das Board wird mit einer isolierten Eingangsspannung versorgt, die nominell bei 24 V liegt, real aber zwischen 20 V und 30 V liegen darf. Mit dieser Spannung wird im Normalbetrieb die DC/DC-Power-Schiene versorgt.

Über ein UPS-OCT-Signal (One Cabel Technology) kann auch eine USV realisiert werden.

# UPS-OCT Die UPS-OCT kann nur mit der Beckhoff-USV CU81XX-xxxx realisiert werden.

### 6.2 CPU

Bei den eingesetzten Prozessoren handelt es sich um System-on-a-Chip (SoC) Modelle der ApolloLake-Generation von Intel®. Diese SoC's basieren auf Prozessoren der Atom™-E3900-Single-Core Familie, mit einer sehr niedrigen Leistungsaufnahme und einer zeitgemäßen Performance mit Taktraten von derzeit bis zu 2 GHz. Trotz der extrem kleinen Bauform und niedrigen Leistungsaufnahme bietet der Prozessor ein Second Level Cache von 2 MB und gewohnte Standard-Features wie SSE4.1/4.2, ladbarer Microcode usw.

### 6.3 Speicher

Auf dem CB8273 sind vier DDR4-RAM-Speicherchips fest verbaut.

Je nach Bestückungsvariante handelt es sich dabei um 2GByte- oder 4GByte-LPDDR4-Speichervarainten. Für die CPUs x5-E39xx wird eine Taktfrequenz von maximal 2133 MHz und für die CPU x7-E3950 2400 MHz unterstützt.

### 6.4 M.2 Stecker

M.2-Karten können einfach und unkompliziert eingesetzt werden, indem sie in den vorgesehenen Slot gesteckt und mit einer Befestigungsschraube fixiert werden. Karten verschiedenen Typs verfügen über verschiedene Aussparungen (Keys). Je nachdem, welche Typen unterstützt werden, können Ports Erweiterungskarten eines oder mehreren Typs aufnehmen. Der M.2-Sockel des CB8273 unterstützt M.2-Module mit Key B. Über die Schnittstelle werden SATA-Signale herausgeführt, die den Anschluss einer SSD ermöglichen.

# 7 Anschlüsse

### 7.1 Hinweis Kabelverwendung

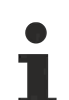

### Anforderung an die Verkabelung!

Die verwendeten Kabel müssen für die meisten Schnittstellen bestimmten Anforderungen genügen. Für eine zuverlässige USB-2.0-Verbindung sind beispielsweise verdrillte und geschirmte Kabel notwendig. Einschränkungen bei der maximalen Kabellänge sind auch nicht selten. Sämtliche dieser schnittstellenspezifischen Erfordernisse sind den jeweiligen Spezifikationen zu entnehmen und entsprechend zu beachten.

### 7.2 Steckerübersicht

In der folgenden Abbildung sind die Steckeranschlüsse des CB8273-Boards zusammengefasst. Der nachstehenden Tabelle entnehmen Sie die Funktion des jeweiligen Steckers und die Handbuchseite, auf der Sie weitergehende Informationen zu diesem Anschluss nachlesen können.

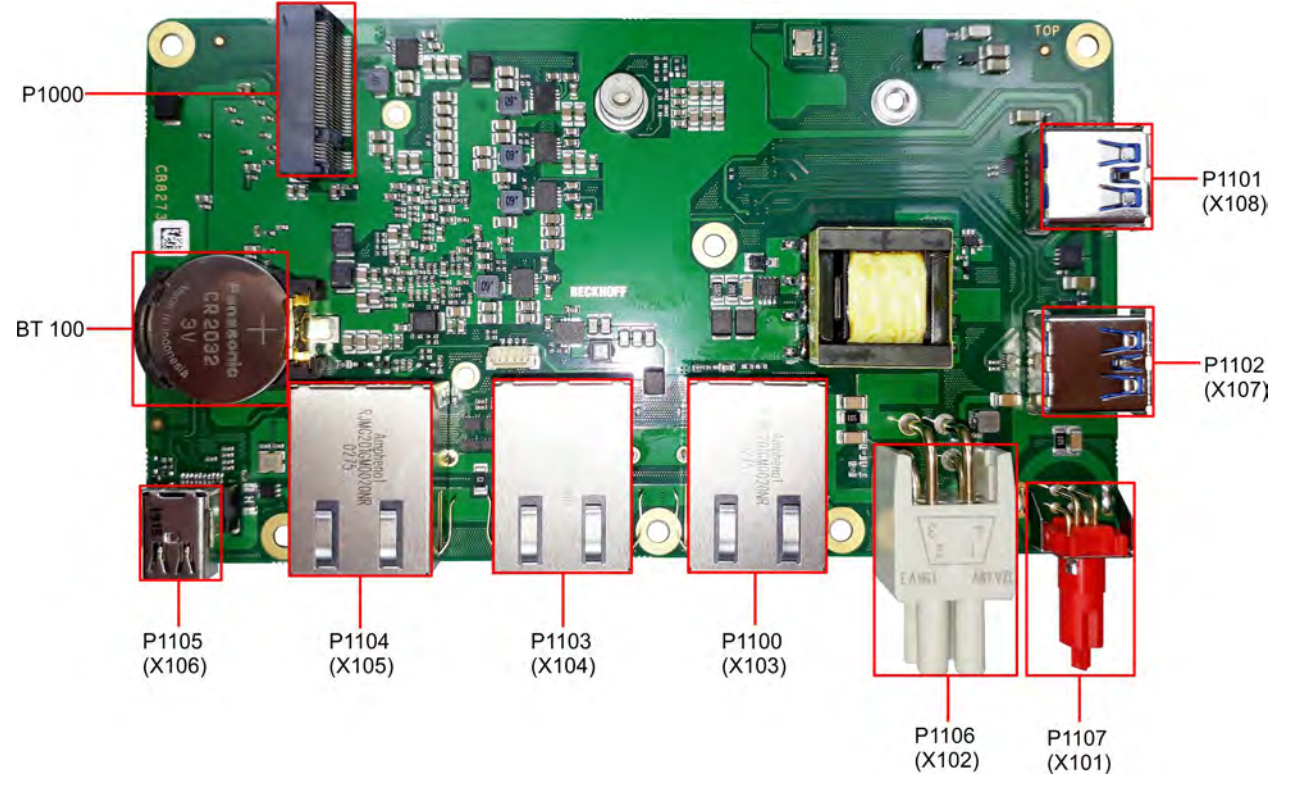

Abb. 2: CB8273 Steckerübersicht

# 7.3 Steckerliste

| Nummer | Funktion (Bezeichnung) | Seite                                       |
|--------|------------------------|---------------------------------------------|
| P1101  | USB 3.0 (X108)         | <u>USB 3.0 IP65/67 (X107 - X108) [▶ 21]</u> |
| P1102  | USB 3.0 (X107)         | <u>USB 3.0 IP65/67 (X107 - X108) [) 21]</u> |
| P1107  | EtherCAT-P (X101)      | EtherCAT-P IP65/67 (X101) [ 17]             |
| P1106  | Vin / SUSV (X102)      | Power Anschluss IP65/67 (X102) [> 18]       |
| P1100  | LAN 1 (X103)           | LAN IP65/67 (X103 - X105) [) 19]            |
| P1103  | LAN 2 (X104)           | LAN IP65/67 (X103 - X105) [) 19]            |
| P1104  | LAN 3 (X105)           | LAN IP65/67 (X103 - X105) [) 19]            |
| P1105  | DP (X106)              | Mini DisplayPort IP65/67 (X106) [▶ 20]      |
|        |                        |                                             |
| BT100  | Batteriehalter         | Batterie [▶ 25]                             |
| P1000  | M.2 Sockel             | <u>M.2 2242/2280 (Key B)</u> [▶ <u>22]</u>  |

Die Zahlen in Klammern entsprechen der Beschriftung der externen Stecker auf dem PC-Gehäuse.

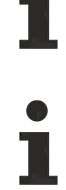

### Reihenfolge der Stecker

Die Auflistung erfolgt im Uhrzeigersinn, angefangen mit dem Stecker P1101 (USB3.0).

### 7.4 Externe Anschlüsse

### 7.4.1 EtherCAT-P IP65/67 (X101)

EtherCAT-P (EtherCAT + Power) ist eine Erweiterung der EtherCAT-Technologie im Bereich der Verkabelung. Über diesen Stecker in IP 65/67-Ausführung können Sie das vieradrige Ethernet-Kabel (nach IP65/67) für Daten, und für zwei galvanisch getrennte, individuell schaltbare 24 V/3 A-Versorgungen nutzen. So können Sie mehrere EtherCAT-Geräte kaskadieren. Für Anschluss und Stromversorgung von E/A- sowie Feldgeräten benötigen Sie lediglich ein Kabel.

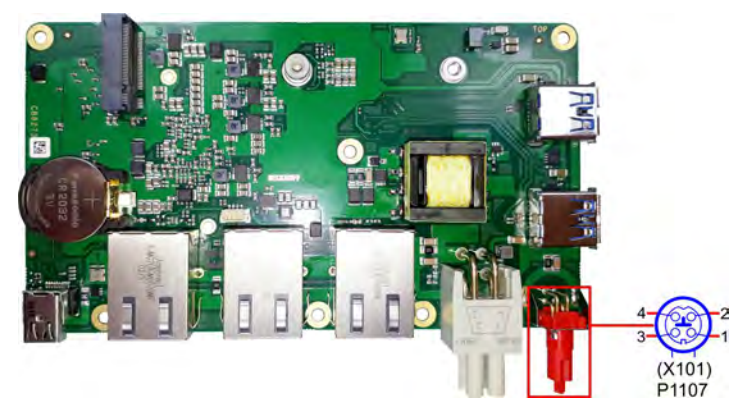

Abb. 3: P1107 EtherCAT-P-Anschluss M8 IP65/67 (X101)

| Pinbelegung EtherCAT-P-Anschluss IP65/67 |         |                                           |  |  |  |  |
|------------------------------------------|---------|-------------------------------------------|--|--|--|--|
| Pin Signal Beschreibung                  |         |                                           |  |  |  |  |
| 1                                        | LAN41+  | LAN-Signal + und Masse                    |  |  |  |  |
| 2                                        | LAN40 + | LAN-Signal + und Masse                    |  |  |  |  |
| 3                                        | LAN40 - | LAN-Signal - und Versorgungsspannung 24 V |  |  |  |  |
| 4                                        | LAN41 - | LAN-Signal - und Versorgungsspannung 24 V |  |  |  |  |

### 7.4.2 Power Anschluss IP65/67 (X102)

Der Anschluss für die Stromversorgung ist als 2x2-poliger Gehäusestecker nach IP65/67 realisiert. An Pin 1 liegt die Hauptspannungsversorgung (24V) der Baugruppe an.

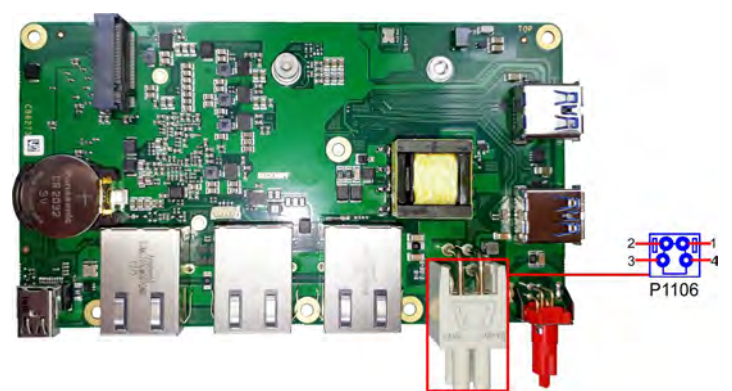

Abb. 4: P1106 Power Anschluss IP65/67 (X102)

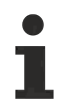

### 90°-Stecker

Da es sich um einen 90°-Stecker handelt, orientiert sich das Steckersymbol in der Abbildung an dem, was man sieht, wenn man seitlich (anstatt von oben) auf das Board schaut.

| Pinbelegung Power Anschluss                                                                                                    |                  |     |   |        |                                                                                                    |  |  |  |
|----------------------------------------------------------------------------------------------------|------------------|-----|---|--------|----------------------------------------------------------------------------------------------------|--|--|--|
| Beschreibung                                                                                                    | Signal           | Pin |   | Signal | Beschreibung                                                                                                    |  |  |  |
| Versorgungsspannung<br>24 V                                                                                                    | Vin              | 2   | 1 | GND    | Masse                                                                                                    |  |  |  |
| Power-Status: Ausgang<br>des<br>Power-Status. Die<br>Spannung<br>entspricht der positiven<br>Versorgungspannung und<br>kann mit 1 A belastet<br>werden. | Power-<br>Status | 3   | 4 | PC_ON  | PC_On: Eingang zum<br>Starten und Herunter-<br>fahren des PCs.<br>Low (0 V oder offner<br>Kontakt): PC startet.<br>High (>3 V): PC fährt<br>herunter. |  |  |  |
| Low (0 V): PC ist aus.                                                                                                    |                  |     |   |        |                                                                                                    |  |  |  |
| High (Vin): PC ist an.                                                                                                    |                  |     |   |        |                                                                                                    |  |  |  |

1

### Funktionseinschränkungen PC\_On-Schalter

Bitte beachten Sie, dass es Systemzustände gibt, in denen das Betätigen eines angeschlossenen PC\_On-Schalters vom System ignoriert wird, z.B. während des Bootens eines Windows-Betriebssystems.

Wiederholen Sie in diesem Fall die Betätigung des Schalters nach einigen Sekunden. Gleiches gilt für angeschlossene PC\_On-Taster.

### 7.4.3 LAN IP65/67 (X103 - X105)

Das Board verfügt über drei Gigabit-LAN-Anschlüsse nach IP65/67. An allen können 10BaseT-, 100BaseTund 1000BaseT-kompatible Netzwerkkomponenten angeschlossen werden. Die erforderliche Geschwindigkeit wird automatisch gewählt. Auto-Cross und Auto-Negotiate stehen ebenso zur Verfügung wie PXE- und RPL-Funktionalität. Controller ist Intel®'s i210.

### 90°-Stecker

Da es sich um einen 90°-Stecker handelt, orientiert sich das Steckersymbol in der Abbildung an dem, was man sieht, wenn man seitlich (anstatt von oben) auf das Board schaut.

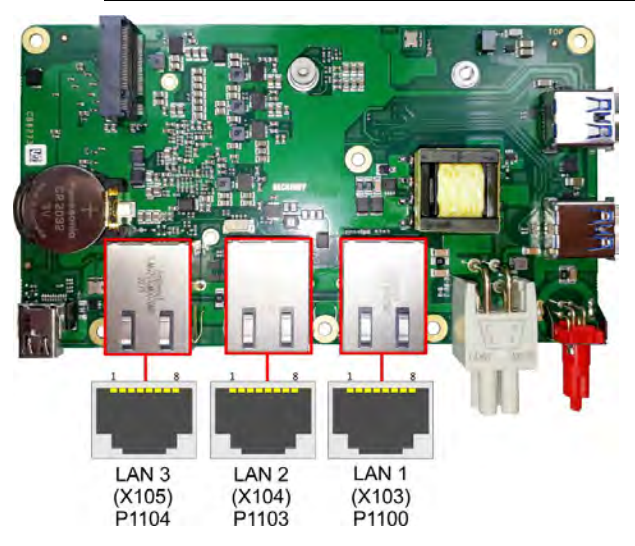

Abb. 5: P1100-P1104 LAN IP65/67 (X103 - X105)

| Pinbelegung LAN-Stecker |        |                 |  |  |
|-------------------------|--------|-----------------|--|--|
| Pin                     | Name   | Beschreibung    |  |  |
| 1                       | LAN-0  | LAN Leitung 0 + |  |  |
| 2                       | LAN-0# | LAN Leitung 0 - |  |  |
| 3                       | LAN-1  | LAN Leitung 1 + |  |  |
| 4                       | LAN-2  | LAN Leitung 2 + |  |  |
| 5                       | LAN-2# | LAN Leitung 2 - |  |  |
| 6                       | LAN-1# | LAN Leitung 1 - |  |  |
| 7                       | LAN-3  | LAN Leitung 3 + |  |  |
| 8                       | LAN-3# | LAN Leitung 3 - |  |  |

Die LEDs (falls vorhanden) der LAN-Schnittstellen zeigen die Aktivität und die Geschwindigkeit der Datenübertragung (Mbit/s) an. Die rechte LED leuchtet bei Verbindung und Aktivität, die linke LED bei Datenübertragung:

| Rechte LED<br>Dauerhaft bei Verbindung,<br>Blinkend bei Datenübertragung | Linke LED<br>Dauerhaft bei Datenübertragung | Mbit/s |
|--------------------------------------------------------------------------|---------------------------------------------|--------|
| Grün                                                                     | Grün                                        | 1000   |
| Grün                                                                     | Orange                                      | 100    |
| Grün                                                                     | Nichts                                      | 10     |

### 7.4.4 Mini DisplayPort IP65/67 (X106)

Das Board verfügt über einen Mini DisplayPort-Anschluss nach IP65/67.

Die Schnittstelle stellt zusätzlich HDMI/DVI-Signale zur Verfügung, die mit Hilfe eines Adapters genutzt werden können. Bitte wenden Sie sich an Ihren Distributor bezüglich passender Adapter.

#### 90°-Stecker

Da es sich um einen 90°-Stecker handelt, orientiert sich das Steckersymbol in der Abbildung an dem, was man sieht, wenn man seitlich (anstatt von oben) auf das Board schaut.

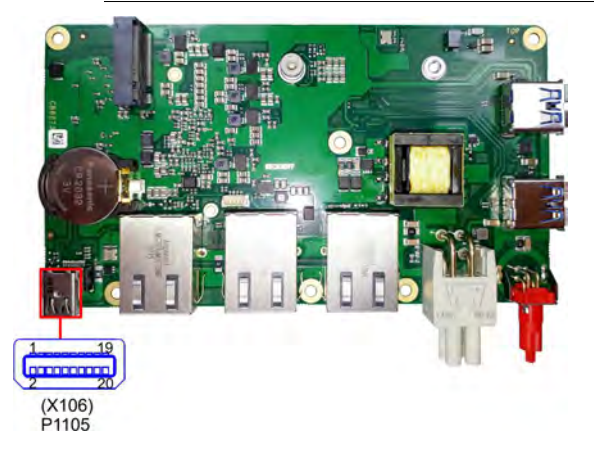

Abb. 6: P1105 Mini DisplayPort IP65/67 (X106)

| Pinbelegung Mini DisplayPort |        |     |    |           |                           |  |  |  |
|------------------------------|--------|-----|----|-----------|---------------------------|--|--|--|
| Beschreibung                 | Signal | Pin |    | Signal    | Beschreibung              |  |  |  |
| Masse                        | GND    | 1   | 2  | HPD       | Hot Plug Detect           |  |  |  |
| Display Port Lane 0 +        | LO     | 3   | 4  | DP / HDMI | HDMI#                     |  |  |  |
| Display Port Lane 0 -        | L#0    | 5   | 6  | GND       | Masse                     |  |  |  |
| Masse                        | GND    | 7   | 8  | GND       | Masse                     |  |  |  |
| Display Port Lane 1 +        | L1     | 9   | 10 | L3        | Display Port Lane 3 +     |  |  |  |
| Display Port Lane 1 -        | L#1    | 11  | 12 | L#3       | Display Port Lane 3 -     |  |  |  |
| Masse                        | GND    | 13  | 14 | GND       | Masse                     |  |  |  |
| Display Port Lane 2 +        | L2     | 15  | 16 | AUX       | Auxiliary plus            |  |  |  |
| Display Port Lane 2 -        | L#2    | 17  | 18 | AUX#      | Auxiliary minus           |  |  |  |
| Masse                        | GND    | 19  | 20 | 3.3 V     | Versorgungsspannung 3.3 V |  |  |  |

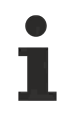

### Umschaltung auf HDMI

Standardmäßig werden über die Schnittstelle DisplayPort-Signale herausgeführt. Unter Verwendung eines Level-Shifter-Kabels schaltet das Board entsprechend der DisplayPort-Spezifikation 1.1 automatisch auf HDMI-Signale um.

### 7.4.5 USB 3.0 IP65/67 (X107 - X108)

Der USB-Kanäle 1 und 2 werden über je einen USB-Steckverbinder nach IP65/67 zur Verfügung gestellt.

Diese USB-Kanäle unterstützen die USB-Spezifikation 3.0. Entgegen der Spezifikation liefert der USB 3.0-Kanal nur Strom bis 500mA. Für höhere Leistungsansprüche müssen Geräte mit einer eigenen Stromversorgung benutzt werden. Die USB-Schnittstellen sind elektronisch abgesichert.

Für beide USB-Schnittstellen gilt, dass alle notwendigen Einstellungen für USB durch das BIOS durchgeführt werden. Es ist zu beachten, dass die Funktionalität "USB-Maus und Tastatur" des BIOS-Setup nur benötigt wird, wenn das Betriebssystem keine USB-Unterstützung bietet. Für Einstellungen im Setup und zum Booten von Windows mit einer angeschlossenen USB-Maus und Tastatur sollte diese Funktion nicht gewählt werden, weil dies zu erheblichen Leistungseinschränkungen führen würde.

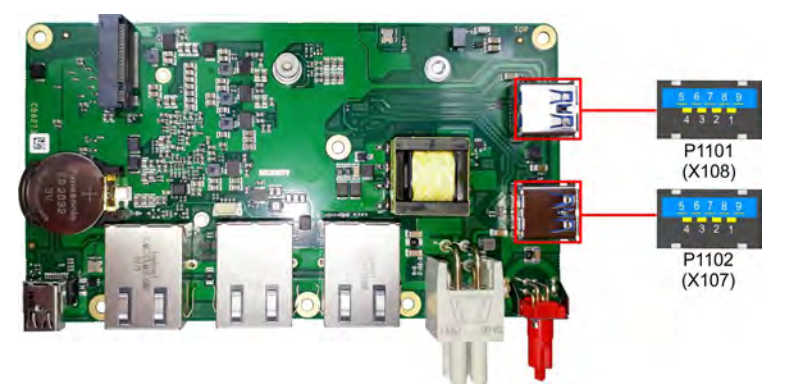

Abb. 7: P1101-P1102 USB3.0 IP65/67 (X107 - X108)

| Pinbelegung USB3.0-Stecker |              |                              |  |  |  |
|----------------------------|--------------|------------------------------|--|--|--|
| Pin                        | Beschreibung |                              |  |  |  |
| 1                          | VCC          | Versorgungsspannung 5 V      |  |  |  |
| 2                          | D-           | Daten - (USB 3.0)            |  |  |  |
| 3                          | D+           | Daten + (USB 3.0)            |  |  |  |
| 4                          | GND          | Masse                        |  |  |  |
| 5                          | RX-          | Receive Leitung - (USB 3.0)  |  |  |  |
| 6                          | RX+          | Receive Leitung + (USB 3.0)  |  |  |  |
| 7                          | GND          | Masse                        |  |  |  |
| 8                          | TX-          | Transmit Leitung - (USB 3.0) |  |  |  |
| 9                          | TX+          | Transmit Leitung + (USB 3.0) |  |  |  |

# 7.5 Interne Anschlüsse

### 7.5.1 M.2 2242/2280 (Key B)

Das CB8273 ist mit einem M.2-Sockel ausgestattet, auf den eine M.2-2242/2280-Karte (Key B) gesteckt werden kann. Über diesen Sockel werden SATA-Signale (bis zu 3 Gb/s) herausgeführt, die den Anschluss einer M.2-SSD-Karte ermöglichen.

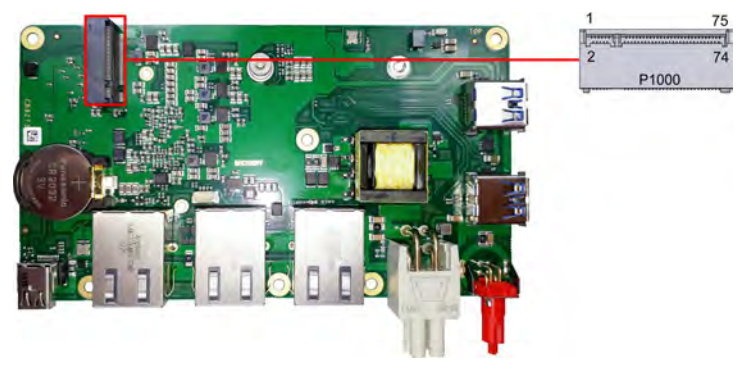

Abb. 8: P1000 - M.2 2242/2280 (Key B)

| Pinbelegung M.2 2242/2280-Stecker |                                   |    |        |                             |                                         |  |  |
|-----------------------------------|-----------------------------------|----|--------|-----------------------------|-----------------------------------------|--|--|
| Beschreibung                      | Signal Pin                        |    | Signal | Beschreibung                |                                         |  |  |
| Konfigurationspin                 | CFG3                              | 1  | 2      | 3.3 V1                      | Standby-Versorgungs-<br>spannung S3,3 V |  |  |
| Masse                             | GND1                              | 3  | 4      | 3.3 V2                      | Standby-Versorgungs-<br>spannung S3,3 V |  |  |
| Masse                             | GND2                              | 5  | 6      | FCPWROFF#                   | Full Card Power OFF active<br>low       |  |  |
| USB Kanal 2 Daten +               | USB_D+                            | 7  | 8      | WDISABLE#                   | (nicht herausgeführt)                   |  |  |
| USB Kanal 2 Daten -               | USB_D-                            | 9  | 10     | GPIO9<br>DAS<br>DDS<br>LED1 | (nicht herausgeführt)                   |  |  |
| Masse                             | GND3                              | 11 | 12     | Connector Key               | /                                       |  |  |
| Connector Key                     |                                   | 13 | 14     |                             |                                         |  |  |
|                                   |                                   | 15 | 16     |                             |                                         |  |  |
|                                   |                                   | 17 | 18     |                             |                                         |  |  |
|                                   |                                   | 19 | 20     | GPIO5                       | (nicht herausgeführt)                   |  |  |
| Konfigurationspin                 | CFG 0                             | 21 | 22     | GPIO6                       | (nicht herausgeführt)                   |  |  |
| (nicht herausgeführt)             | GPIO11                            | 23 | 24     | GPIO7                       | (nicht herausgeführt)                   |  |  |
| (nicht herausgeführt)             | DPR                               | 25 | 26     | GPIO10                      | (nicht herausgeführt)                   |  |  |
| Masse                             | GND4                              | 27 | 28     | GPIO8                       | (nicht herausgeführt)                   |  |  |
| (nicht herausgeführt)             | PER1#<br>USB3<br>SSRX#<br>SSICRX# | 29 | 30     | UIM_RST                     | (nicht herausgeführt)                   |  |  |
| (nicht herausgeführt)             | PER1<br>USB3 SSRX<br>SSICRX       | 31 | 32     | UIM_CLK                     | (nicht herausgeführt)                   |  |  |
| Masse                             | GND5                              | 33 | 34     | UIM_DATA                    | (nicht herausgeführt)                   |  |  |
| (nicht herausgeführt)             | PET1#<br>USB3TX#<br>SSICTX#       | 35 | 36     | UIM_PWR                     | (nicht herausgeführt)                   |  |  |
| (nicht herausgeführt)             | PET1<br>USB3TX<br>SSICTX          | 37 | 38     | DEVSLP                      | (nicht herausgeführt)                   |  |  |
| Masse                             | GND6                              | 39 | 40     | GPIO0                       | (nicht herausgeführt)                   |  |  |
| SATA Lane 1 Receive plus          | PER0<br>SATAB                     | 41 | 42     | GPIO1                       | (nicht herausgeführt)                   |  |  |
| SATA Lane 1 Receive minus         | PER0#<br>SATAB#                   | 43 | 44     | GPIO2                       | (nicht herausgeführt)                   |  |  |
| Masse                             | GND7                              | 45 | 46     | GPIO3                       | (nicht herausgeführt)                   |  |  |
| SATA Lane 1 Transmit<br>minus     | PET0#<br>SATAA#                   | 47 | 48     | GPIO4                       | (nicht herausgeführt)                   |  |  |
| SATA Lane 1 Transmit plus         | PET0<br>SATAA                     | 49 | 50     | PRST#                       | PCIe Reset active low                   |  |  |
| Masse                             | GND8                              | 51 | 52     | CLKREQ#                     | (nicht herausgeführt)                   |  |  |
| (nicht herausgeführt)             | REFCLK#                           | 53 | 54     | PEWAKE#                     | (nicht herausgeführt)                   |  |  |
| (nicht herausgeführt)             | REFCLK                            | 55 | 56     | NC1                         | (nicht herausgeführt)                   |  |  |
| Masse                             | GND9                              | 57 | 58     | NC2                         | (nicht herausgeführt)                   |  |  |
| (nicht herausgeführt)             | ANTCTL0                           | 59 | 60     | COEX3                       | (nicht herausgeführt)                   |  |  |
| (nicht herausgeführt)             | ANTCTL1                           | 61 | 62     | COEX2                       | (nicht herausgeführt)                   |  |  |
| (nicht herausgeführt)             | ANTCTL2                           | 63 | 64     | COEX1                       | (nicht herausgeführt)                   |  |  |

| Pinbelegung M.2 2242/2280-Stecker |         |    |    |                |                                         |
|-----------------------------------|---------|----|----|----------------|-----------------------------------------|
| Beschreibung                      | Signal  | P  | 'n | Signal         | Beschreibung                            |
| (nicht herausgeführt)             | ANTCTL3 | 65 | 66 | SIM_<br>DETECT | (nicht herausgeführt)                   |
| Powergood                         | RESET#  | 67 | 68 | SUSCLK         | Suspendclock                            |
| Konfigurationspin                 | CFG1    | 69 | 70 | 3.3V3          | Standby-Versorgungs-<br>spannung S3,3 V |
| Masse                             | GND10   | 71 | 72 | 3.3V4          | Standby-Versorgungs-<br>spannung S3,3 V |
| Masse                             | GND11   | 73 | 74 | 3.3V5          | Standby-Versorgungs-<br>spannung S3,3 V |
| Konfigurationspin                 | CFG2    | 75 |    | ·              | ·                                       |

### BECKHOFF

### 7.5.2 Batterie

Das Board wird mit einem CR2032-Batteriehalter (gesockelt) samt 3 V-Batterie ausgeliefert.

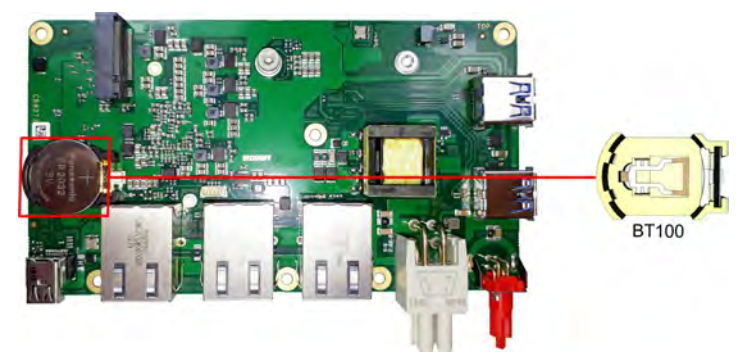

Abb. 9: BT100 - Batteriehalter

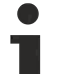

### UL-Konformität

Alle technischen Maßnahmen für UL-Konformität sind bereits auf dem Board integriert.

Für den Anschluss einer RTC-Batterie sind dementsprechend keine zusätzlichen Maßnahmen erforderlich, die Batterie muss direkt angeschlossen werden.

# 8 LEDs

Die LEDs für die Statusmeldungen des Motherboard CB8273 werden auf der LED-Karte C9900-A083 zur Verfügung gestellt. Diese wird am Gehäusedeckel angeschraubt. Die Verbindung mit dem Board erfolgt mit einem Kabel über den 4poligen Stecker (P100). Die Spannungsversorgung der Karte beträgt (3,3 V). Die Beschreibung erfolgt von links nach rechts.

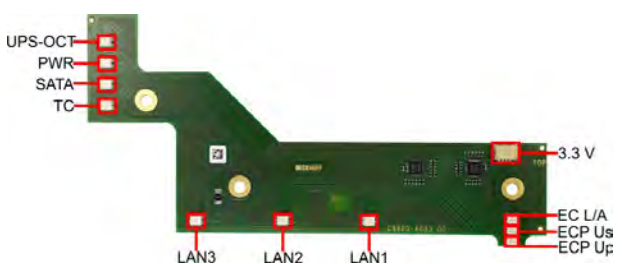

Abb. 10: LED-Karte

# 8.1 LED: UPS-OCT (D102)

Die RGB-LED, zeigt über Farben und Blinkintervalle die Übertragungsqualität der UPS-OCT-Signale an.

| Farbe | Intervall | Bedeutung                |
|-------|-----------|--------------------------|
| Keine | Dauerhaft | Kein UPS-OCT verbunden   |
| Blau  | Blinkend  | Bootloader aktiv         |
| Gelb  | Dauerhaft | Mittlere Signalqualität  |
| Grün  | Dauerhaft | Gute Signalqualität      |
| Rot   | Dauerhaft | Schlechte Signalqualität |

Leuchtet die LED nicht auf, ist kein UPS-OCT verbunden.

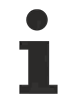

### Anpassung der Statuscodes

Es ist möglich, die Statuscodes anzupassen (z.B. als UPS-OCT-LED). Dazu können die Systemfarben mithilfe eines SMB-Kommandos verändert werden. Diese Änderung bleibt bis zum nächsten Neustart bzw. Reset bestehen.

# 8.2 LED: PWR (D100)

Die RGB-LED, gibt über Farben und Blinkintervalle Statusmeldungen des Powercontrollers aus.

| Farbe       | Intervall        | Bedeutung                                                            |
|-------------|------------------|----------------------------------------------------------------------|
| Keine       | Dauerhaft        | PC ist aus / Fehlerhafter Systemzustand                              |
| Weiß        | Dauerhaft        | Powerfail                                                            |
| Cyan        | Dauerhaft        | Reserviert                                                           |
| Magenta     | Dauerhaft        | SUSV aktiv (falls vorhanden)                                         |
| Blau        | Dauerhaft        | Reserviert                                                           |
| Gelb        | Dauerhaft        | S5-Zustand, Windows heruntergefahren,                                |
|             |                  | Versorgungsspannung liegt noch an                                    |
| Grün        | Dauerhaft        | S0-Zustand, Normalbetrieb                                            |
| Rot         | Dauerhaft        | Reset/Start                                                          |
| Grün/Gelb   | Blinkend         | Bootloader läuft fehlerfrei                                          |
| Rot/Gelb    | Blinkend         | Bootloader wird gestartet (Startsequenz wird                         |
|             |                  | durchlaufen)                                                         |
| Gelb        | Blinkend (6 s)   | S4-Zustand                                                           |
| Gelb        | Blinkend (3 s)   | S3-Zustand                                                           |
| Magenta     | Blinkend (0,5 s) | SUSV-Kapazitätstest (falls SUSV vorhanden)                           |
| Rot/Magenta | Blinkend         | Checksummenfehler bei der I <sup>2</sup> C-Übertragung im Bootloader |

Eine dauerhaft rot leuchtende LED kann auf einen Hardwarefehler hinweisen.

### 8.3 LED: SATA (D106)

Die RGB-LED zeigt die Festplattenaktivität an.

| Farbe | Intervall | Bedeutung           |
|-------|-----------|---------------------|
| Rot   | Blinkend  | Aktivität (Zugriff) |

### 8.4 LED: TwinCAT (D104)

Die RGB-LED, gibt über Farben und Blinkintervalle Statusmeldungen für TwinCATaus.

| Farbe | Intervall | Bedeutung               |
|-------|-----------|-------------------------|
| Grün  | Dauerhaft | TwinCAT Run Mode        |
| Blau  | Dauerhaft | TwinCAT Config Mode     |
| Rot   | Dauerhaft | TwinCAT Stop            |
| -     | -         | TwinCAT nicht gestartet |

### Anpassung der Statuscodes

Es ist möglich, die Statuscodes anzupassen (z.B. als TwinCAT-LED). Dazu können die Systemfarben mithilfe eines SMB-Kommandos verändert werden. Diese Änderung bleibt bis zum nächsten Neustart bzw. Reset bestehen. Eine Änderung der Default-Farben wird durch zusätzliches Blinken der weißen LED angezeigt.

# 8.5 LED: LAN 1 - LAN 3 (D101, D103, D105)

Die LEDs der LAN-Schnittstellen zeigen die Aktivität und die Geschwindigkeit der Datenübertragung (Mbit/s) an. Die rechte LED leuchtet bei Verbindung und Aktivität, die linke LED bei Datenübertragung:

| Rechte LED<br>Dauerhaft bei Verbindung<br>Blinkend bei Datenübertragung | Linke LED<br>Dauerhaft bei Datenübertragung | Mbit/s |
|-------------------------------------------------------------------------|---------------------------------------------|--------|
| Grün                                                                    | Grün                                        | 1000   |
| Grün                                                                    | Orange                                      | 100    |
| Grün                                                                    | Nichts                                      | 10     |

### 8.6 EtherCAT LEDs

Diese LED zeigen die verschiedenen Status des EherCAT-P Anschlusses an.

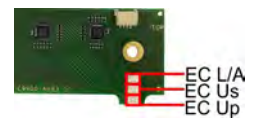

Abb. 11: EtherCAT-P LEDs

| LED                | Farbe/Blinkintervall | Bedeutung                                 |
|--------------------|----------------------|-------------------------------------------|
| EC L/A             | grün leuchtend       | Verbindung zum Netzwerk                   |
|                    | grün blinkend        | Datenübertragung läuft                    |
| ECP U <sub>s</sub> | grün leuchtend       | System-Spannung im Normbereich (24 V)     |
|                    | rot leuchtend        | Spannung außerhalb des Normbereichs       |
| ECP U <sub>P</sub> | grün leuchtend       | Peripherie-Spannung im Normbereich (24 V) |
|                    | rot leuchtend        | Spannung außerhalb des Normbereichs       |

### 8.7 Spannungsversorgung LED-Karte

Die LED-Karte wird über einen 4poligen Stecker mit einer Spannung von 3,3 V versorgt.

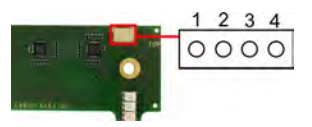

Abb. 12: Spannungsversorgung LED-Karte

| Pinbelegung Spannungsversorgung-Stecker |      |                     |
|-----------------------------------------|------|---------------------|
| Pin                                     | Name | Beschreibung        |
| 1                                       | 3,3V | Spannung 3,3 V +    |
| 2                                       | SCLK | Serial Clock Signal |
| 3                                       | SDAT | Serial DATA Signal  |
| 4                                       | GND  | Masse               |

# 9 BIOS

### 9.1 Benutzung des Setups

Innerhalb der einzelnen Setup-Seiten können jederzeit mit F2 ("Previous Values") die zuletzt abgespeicherten Einstellungen wieder hergestellt werden. Mit F3 ("Optimized Defaults") werden werkseitig festgelegte Standardwerte geladen. F2/F3 und auch F4 ("Save & Reset") laden bzw. sichern immer den kompletten Satz an Einstellungen.

Ein "▶"-Zeichen vor dem Menüpunkt bedeutet, dass ein Untermenü vorhanden ist. Die Navigation von einem Menüpunkt zum anderen erfolgt mit Hilfe der Pfeiltasten, wobei mit der Enter-Taste der entsprechende Menüpunkt ausgewählt wird, was dann z. B. den Aufruf eines Untermenüs oder eines Auswahldialogs bewirkt.

Zu jeder einzelnen Setup-Option wird oben rechts ein Hilfetext angezeigt, der in vielen Fällen nützliche Informationen zur Bedeutung der Option, zu erlaubten Werten usw., enthält.

# 9.2 Main CB8273

Aptio Setup Utility - Copyright (C) 2020 American Megatrends, Inc. Main Advanced Chipset Security Boot Save & Exit

|                             |                  | Set the Date. Use Tab to      |
|-----------------------------|------------------|-------------------------------|
| Board Information           |                  | switch between Date elements. |
| Board                       | CB8273           | Default Ranges:               |
| Revision                    | 3                | Year: 2005-2099               |
| Bios Version                | 0.41.1           | Months: 1-12                  |
|                             |                  | Days: dependent on month      |
| Platform Information        |                  |                               |
| Intel(R) Atom(TM) Processor | E3930 @ 1.30GHz  |                               |
| CPU Signature               | 506CA            |                               |
| CPU Stepping                | F1               |                               |
| Microcode Patch             | 1A               |                               |
| MRC Version                 | 0.56             |                               |
| PMC FW                      | 03.20            |                               |
| TXE FW                      | 3.1.75.2351      | → : Select Screen             |
| GOP                         | 10.0.1038        | ↑↓: Select Item               |
|                             |                  | Enter: Select                 |
| Memory Information          |                  | +/-: Change Opt.              |
| Total Memory                | 4096 MB          | F1: General Help              |
| Memory Speed                | 2133 MHz         | F2: Previous Values           |
|                             |                  | F3: Optimized Defaults        |
|                             |                  | F4: Save & Reset              |
| System Date                 | [Wed 01/01/2020] | ESC: Exit                     |
| System Time                 | [03:03:08]       |                               |
|                             |                  |                               |

Version 2.18.1263. Copyright (C) 2020 American Megatrends, Inc.

| Bios-Eintrag                                       | Optionen                              |
|----------------------------------------------------|---------------------------------------|
| Board                                              | Keine                                 |
| Revision                                           | Keine                                 |
| Bios Version                                       | Keine                                 |
|                                                    |                                       |
| Platform Information                               |                                       |
| Intel <sup>®</sup> Atom™ Processor E3930 @ 1.30GHz |                                       |
| CPU Signature                                      | Keine                                 |
| CPU Stepping                                       | Keine                                 |
| Microcode Patch                                    | Keine                                 |
| MRC Version                                        | Keine                                 |
| PMC FW                                             | Keine                                 |
| TXE FW                                             | Keine                                 |
| GOP                                                | Keine                                 |
|                                                    |                                       |
| Memory Information                                 |                                       |
| Total Memory                                       | Keine                                 |
| Memory Speed                                       | Keine                                 |
| System Date                                        | Stellen Sie hier das Systemdatum ein. |
| System Time                                        | Stellen Sie hier die Systemzeit ein.  |

### 9.3 Advanced CB8273

Aptio Setup Utility -Copyright (C) 2020 American Megatrends, Inc. Main **Advanced** Chipset Security Boot Save & Exit

| Power-Supply Type [ATX]<br>SoftOff on Overheat [Disabled]<br>Show postcode on screen [Disabled]<br>Mathematical Intel(R) I210 Gigabit Network Connection - 00:01:05:XX:XX:XX<br>Intel(R) I210 Gigabit Network Connection - 00:01:05:XX:XX:XX<br>Intel(R) I210 Gigabit Network Connection - 00:01:05:XX:XX:XX<br>Driver Health<br>Trusted Computing<br>ACPI Settings<br>Hardware Monitor<br>CCPU Configuration<br>AMI Graphic Output Protocol Policy<br>DCL Cybourter Settings | Select the Type of the Power<br>Supply: AT/ATX                                                     |
|----------------------------------------------------------------------------------------------------|----------------------------------------------------------------------------------------------------|
| <ul> <li>VISB Configuration</li> <li>Network Stack Configuration</li> </ul>                                                                                                    | →←: Select Screen                                                                                  |
| <ul> <li>Notwork State Configuration</li> <li>Power Controller Options</li> <li>NVMe Configuration</li> </ul>                                                                                                    | Enter: Select<br>+/-: Change Opt.                                                                  |
| <ul> <li>SATA Configuration</li> <li>Miscellaneous Configuration</li> <li>System Configuration</li> </ul>                                                                                                    | F1: General Help<br>F2: Previous Values<br>F3: Optimized Defaults<br>F4: Save & Reset<br>FSC: Evit |

Version 2.18.1263. Copyright (C) 2018 American Megatrends, Inc.

# BECKHOFF

| Bios-Eintrag                                                      | Optionen                                                                    |
|-------------------------------------------------------------------|-----------------------------------------------------------------------------|
| Power-Supply Type [ATX]                                           | ATX/AT                                                                      |
| SoftOff on Overheat [Disabled]                                    | Disabled/Enabled                                                            |
| Show postcode on screen [Disabled]                                | Disabled/Enabled                                                            |
| ► Intel(R) I210 Gigabit Network<br>Connection - 00:01:05:XX:XX:XX | Untermenü: siehe <u>NIC Configuration 1 [▶ 35]</u>                          |
| ►Intel(R) I210 Gigabit Network<br>Connection - 00:01:05:XX:XX:XX  | Untermenü: siehe <u>NIC Configuration 2 [▶ 36]</u>                          |
| ► Intel(R) I210 Gigabit Network<br>Connection - 00:01:05:XX:XX:XX | Untermenü: siehe <u>NIC Configuration 3 [▶ 37]</u>                          |
| ► Driver Health                                                   | Untermenü: siehe Driver Health [> 38]                                       |
| ► Trusted Computing                                               | Untermenü: siehe Trusted Computing [ 38]                                    |
| ►ACPI Settings                                                    | Enabled/Disabled                                                            |
| ► Hardware Monitor                                                | Untermenü: siehe <u>Hardware Monitor [} 39]</u>                             |
| ► CPU Configuration                                               | Untermenü: siehe <u>CPU Configuration [▶ 40]</u>                            |
| ► AMI Graphic Output Protocol Policy                              | Untermenü: siehe <u>AMI Graphic Output Protocol Policy</u><br>[▶ <u>42]</u> |
| PCI Subsystem Settings                                            | Untermenü: siehe PCI Subsystem Settings [▶ 43]                              |
| ► USB Configuration                                               | Untermenü: siehe USB Configuration [▶ 45]                                   |
| ► Network Stack Configuration                                     | Disabled/Enabled                                                            |
| Power Controller Options                                          | Untermenü: siehe Power Controller Options [ > 47]                           |
| ►NVMe Configuration                                               | No NVME Device Found                                                        |
| ► SATA Configuration                                              | Untermenü: siehe SATA Configuration [▶ 49]                                  |
| ► Miscellaneous Configuration                                     | Untermenü: siehe Miscellaneous Configuration [> 51]                         |
| ► System Component                                                | Untermenü: siehe <u>System Component [&gt; 51]</u>                          |

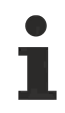

### Mac Adresse

Die Mac Adresse setzt sich aus dem fixen Beckhoffteil 00:01:05 und dem boardspezifischen Teil XX:XX:XX zusammen.

### 9.3.1 NIC Configuration 1

Aptio Setup Utility - Copyright (C) 2020 American Megatrends, Inc. Advanced

| ▶ NIC Configuration                                                     |                                                                                  | Click to configure the network                                                                                                    |
|-------------------------------------------------------------------------|----------------------------------------------------------------------------------|----------------------------------------------------------------------------------------------------|
| Blink LEDs                                                              | 0                                                                                | device poit.                                                                                                    |
| UEFI Driver<br>Device Name<br>Chip Type<br>PCI Device ID<br>PCI Address | Intel(R) PRO/1000 Ope<br>Intel(R) I210 Gigabit<br>Intel i210<br>157B<br>01:00:00 |                                                                                                    |
| Link Status                                                             | [Disconnected]                                                                   |                                                                                                    |
| MAC Address                                                             | 00:01:05:XX:XX                                                                   | <pre>→-: Select Screen ↑↓: Select Item Enter: Select +/-: Change Opt. F1: General Help F2: Previous Values F3: Optimized Defaults F4: Save &amp; Reset ESC: Exit</pre> |

Version 2.18.1263. Copyright (C) 2020 American Megatrends, Inc.

| Bios-Eintrag        | Optionen         |
|---------------------|------------------|
| ► NIC Configuration | Link Speed Input |
|                     |                  |
| Blink LEDs          | Keine            |
|                     |                  |
| UEFI Driver         | Keine            |
| Device Name         | Keine            |
| Chip Type           | Keine            |
| PCI Device ID       | Keine            |
| PCI Address         | Keine            |
|                     |                  |
| Link Status         | Keine            |
|                     |                  |
| MAC Address         | Keine            |

### 9.3.2 NIC Configuration 2

Aptio Setup Utility - Copyright (C) 2020 American Megatrends, Inc. Advanced

| ▶ NIC Configuration                                                                    |                                                                                                    | Click to configure the network device port.                                                                                                    |
|----------------------------------------------------------------------------------------|----------------------------------------------------------------------------------------------------|----------------------------------------------------------------------------------------------------|
| Blink LEDs                                                                             | 0                                                                                                  |                                                                                                    |
| UEFI Driver<br>Device Name<br>Chip Type<br>PCI Device ID<br>PCI Address<br>Link Status | Intel(R) PRO/1000 Ope<br>Intel(R) I210 Gigabit<br>Intel i210<br>157B<br>02:00:00<br>[Disconnected] |                                                                                                    |
| MAC Address                                                                            | 00:01:05:22:22                                                                                     | <pre>→-: Select Screen<br/>↑↓: Select Item<br/>Enter: Select<br/>+/-: Change Opt.<br/>F1: General Help<br/>F2: Previous Values<br/>F3: Optimized Defaults<br/>F4: Save &amp; Reset<br/>ESC: Exit</pre> |

Version 2.18.1263. Copyright (C) 2020 American Megatrends, Inc.

| Bios-Eintrag        | Optionen         |
|---------------------|------------------|
| ► NIC Configuration | Link Speed Input |
|                     |                  |
| Blink LEDs          | Keine            |
|                     |                  |
| UEFI Driver         | Keine            |
| Device Name         | Keine            |
| Chip Type           | Keine            |
| PCI Device ID       | Keine            |
| PCI Address         | Keine            |
|                     |                  |
| Link Status         | Keine            |
|                     |                  |
| MAC Address         | Keine            |
## 9.3.3 NIC Configuration 3

Aptio Setup Utility - Copyright (C) 2020 American Megatrends, Inc. Advanced

| ▶ NIC Configuration                     |                                                              | Click to configure the network                                                                                                    |
|-----------------------------------------|--------------------------------------------------------------|----------------------------------------------------------------------------------------------------|
| Blink LEDs                              | 0                                                            |                                                                                                    |
| UEFI Driver<br>Device Name<br>Chip Type | Intel(R) PRO/1000 Ope<br>Intel(R) I210 Gigabit<br>Intel i210 |                                                                                                    |
| PCI Device ID<br>PCI Address            | 157B<br>03:00:00                                             |                                                                                                    |
| Link Status                             | [Disconnected]                                               |                                                                                                    |
| MAC Address                             | 00:01:05:XX:XX                                               | <pre>→-: Select Screen ↑↓: Select Item Enter: Select +/-: Change Opt. F1: General Help F2: Previous Values F3: Optimized Defaults F4: Save &amp; Reset ESC: Exit</pre> |

| Bios-Eintrag        | Optionen         |
|---------------------|------------------|
| ► NIC Configuration | Link Speed Input |
|                     |                  |
| Blink LEDs          | Keine            |
|                     |                  |
| UEFI Driver         | Keine            |
| Device Name         | Keine            |
| Chip Type           | Keine            |
| PCI Device ID       | Keine            |
| PCI Address         | Keine            |
|                     |                  |
| Link Status         | Keine            |
|                     |                  |
| MAC Address         | Keine            |

### 9.3.4 Driver Health

Aptio Setup Utility | Copyright (C) 2020 American Megatrends, Inc.  $\ensuremath{\textbf{Advanced}}$ 

| Intel(R) PRO/1000 Open Source 8.3.10 PCI E | Healthy | Provides Health Status for the<br>Drivers/Controllers                                                                                                    |
|--------------------------------------------|---------|----------------------------------------------------------------------------------------------------|
|                                            |         | <pre>→+: Select Screen<br/>↑↓: Select Item<br/>Enter: Select<br/>+/ : Change Opt.<br/>F1: General Help<br/>F2: Previous Values<br/>F3: Optimized Defaults<br/>F4: Save &amp; Reset<br/>ESC: Exit</pre> |

Version 2.18.1263. Copyright (C) 2020 American Megatrends, Inc.

| Bios-Eintrag                                  | Optionen |
|-----------------------------------------------|----------|
| Intel(R) PRO/1000 Open<br>Source 8.3.10 PCI-E | Keine    |

### 9.3.5 Trusted Computing

Aptio Setup Utility - Copyright (C) 2020 American Megatrends, Inc.

Advanced

| Configuration<br>Security Device Support<br>NO Security Device Found | [Disable] | Enables or Disables BIOS<br>support for security device.<br>O.S. will not show Security<br>Device. TCG EFI protocol and<br>INT1A interface will not be<br>available.                                  |
|----------------------------------------------------------------------|-----------|----------------------------------------------------------------------------------------------------|
|                                                                      |           | <pre>↑↓: Select Screen<br/>→: Select Item<br/>Enter: Select<br/>+/ : Change Opt.<br/>F1: General Help<br/>F2: Previous Values<br/>F3: Optimized Defaults<br/>F4: Save &amp; Reset<br/>ESC: Exit</pre> |

| Bios-Eintrag             | Optionen       |
|--------------------------|----------------|
| Configuration            |                |
| Security Device Support  | Enable/Disable |
| NO Security Device Found | Keine          |

Aptio Setup Utility - Copyright (C) 2020 American Megatrends, Inc.  $\ensuremath{\mathbf{Advanced}}$ 

| ACPI Settings<br>Enable ACPI Auto Configuration | [Enabled] | Enables or Disables BIOS ACPI<br>Auto Configuration.                                                                                                    |
|-------------------------------------------------|-----------|----------------------------------------------------------------------------------------------------|
|                                                 |           | : Select Screen<br><pre> +: Select Item Enter: Select +/-: Change Opt. F1: General Help F2: Previous Values F3: Optimized Defaults F4: Save &amp; Reset ESC: Exit</pre> |

Version 2.18.1263. Copyright (C) 2020 American Megatrends, Inc.

| Bios-Eintrag                   | Optionen         |
|--------------------------------|------------------|
| ACPI Settings                  |                  |
|                                |                  |
| Enable ACPI Auto Configuration | Enabled/Disabled |

### 9.3.7 Hardware Monitor

Aptio Setup Utility - Copyright (C) 2020 American Megatrends, Inc.  $\ensuremath{\mathbf{Advanced}}$ 

| Pc Health Status                                                                                                    |                                                                                                    | Enable or Disable smart fan control                                                                                                    |
|----------------------------------------------------------------------------------------------------|----------------------------------------------------------------------------------------------------|----------------------------------------------------------------------------------------------------|
| CPU dig.<br>MB Temp<br>5V<br>1.05V<br>VCCCORE<br>12V<br>VBATT<br>3.3V<br>FAN 1<br>FAN 2<br>FAN 3<br>SIO Temp<br>Memory Temp | : +62 'C<br>: +57 'C<br>: +5.10 V<br>: +1.02 V<br>: +0.82 V<br>: +12.37 V<br>: N/A<br>: +3.30 V<br>: N/A<br>: N/A<br>: N/A<br>: +47 'C<br>: +58 'C | <pre>: Select Screen 1↓: Select Item Enter: Select +/-: Change Opt. F1: General Help F2: Previous Values F3: Optimized Defaults F4: Save &amp; Peset</pre> |
|                                                                                                    |                                                                                                    | ESC: Exit                                                                                                    |

| Bios-Eintrag     | Optionen |
|------------------|----------|
| PC Health Status | Keine    |

## 9.3.8 CPU Configuration

Aptio Setup Utility - Copyright (C) 2020 American Megatrends, Inc. Advanced

| CPU Configuration                                                                                                    |                                                                                         | Socket specific CPU Information                                                                                      |
|----------------------------------------------------------------------------------------------------|-----------------------------------------------------------------------------------------|----------------------------------------------------------------------------------------------------|
| ▶ Socket 0 CPU Information                                                                                                    |                                                                                         |                                                                                                    |
| Speed<br>64-bit                                                                                                    | 1600 MHz<br>Supported                                                                   |                                                                                                    |
| <ul> <li>CPU Power Management<br/>Active Processor Cores<br/>Intel Virtualization Technology<br/>VT-d<br/>Bi-directional PROCHOT<br/>Thermal Monitor<br/>Monitor Mwait<br/>DTS</li> </ul> | [Disabled]<br>[Enabled]<br>[Disabled]<br>[Enabled]<br>[Enabled]<br>[Auto]<br>[Disabled] | -*: Select Screen<br>†J: Select Item<br>Enter: Select<br>+/-: Change Opt.<br>F1: General Help<br>F2: Previous Values |
|                                                                                                    |                                                                                         | F3: Optimized Defaults<br>F4: Save & Reset<br>ESC: Exit                                                              |

| Bios-Eintrag                    | Optionen                                      |
|---------------------------------|-----------------------------------------------|
| CPU Configuration               |                                               |
|                                 |                                               |
| Socket 0 CPU Information        | Untermenü: Socket O CPU Information [▶ 41]    |
|                                 |                                               |
| Speed                           | Keine                                         |
| 64-bit                          | Keine                                         |
|                                 |                                               |
| ► CPU Power Management          | Untermenü: <u>CPU Power Management [} 42]</u> |
| Active Processor Cores          | Disabled/Enabled                              |
| Intel Virtualization Technology | Enabled/Disabled                              |
| VT-d                            | Disabled/Enabled                              |
| Bi-directional PROCHOT          | Enabled/Disabled                              |
| Thermal Monitor                 | Enabled/Disabled                              |
| Monitor Mwait                   | Auto/Enabled/Disabled                         |
| DTS                             | Disabled/Enabled                              |

Aptio Setup Utility - Copyright (C) 2020 American Megatrends, Inc.  $\ensuremath{\mathbf{Advanced}}$ 

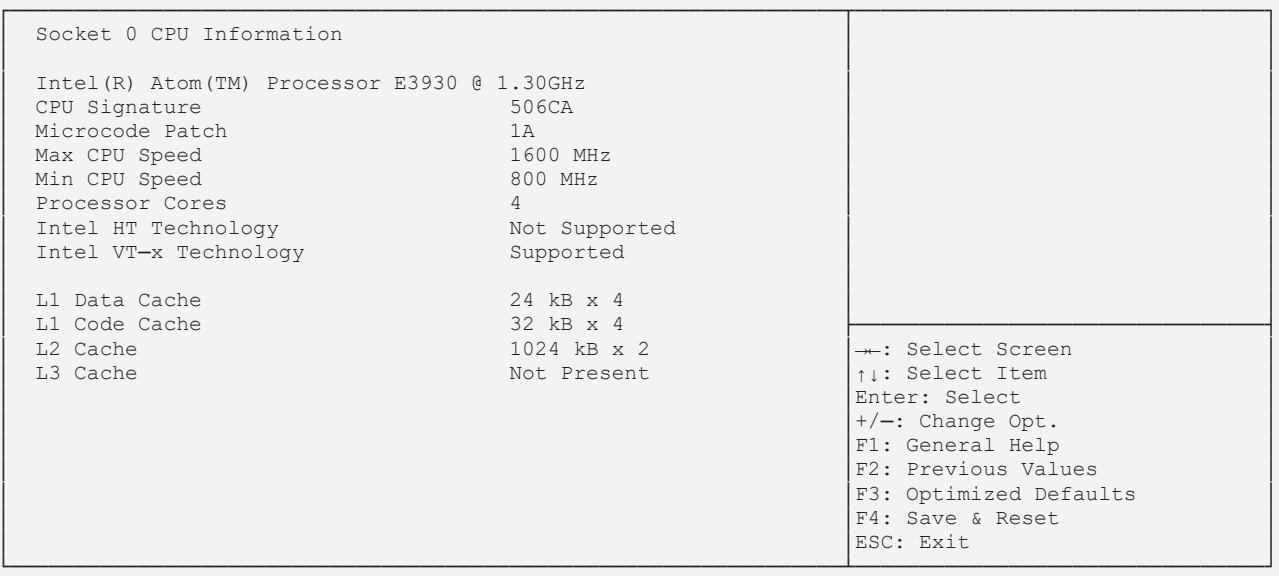

| Bios-Eintrag                              | Optionen |  |
|-------------------------------------------|----------|--|
| Socket O CPU Information                  |          |  |
|                                           |          |  |
| Intel(R) Atom(TM) Processor E3930 @ 1.300 | θHz      |  |
| CPU Signature                             | Keine    |  |
| Microcode Patch                           | Keine    |  |
| Max CPU Speed                             | Keine    |  |
| Min CPU Speed                             | Keine    |  |
| Processor Cores                           | Keine    |  |
| Intel HT Technology                       | Keine    |  |
| Intel VT-x Technology                     | Keine    |  |
|                                           |          |  |
| L1 Data Cache                             | Keine    |  |
| L1 Code Cache                             | Keine    |  |
| L2 Cache                                  | Keine    |  |
| L3 Cache                                  | Keine    |  |

#### 9.3.8.2 CPU Power Management

Aptio Setup Utility - Copyright (C) 2020 American Megatrends, Inc.

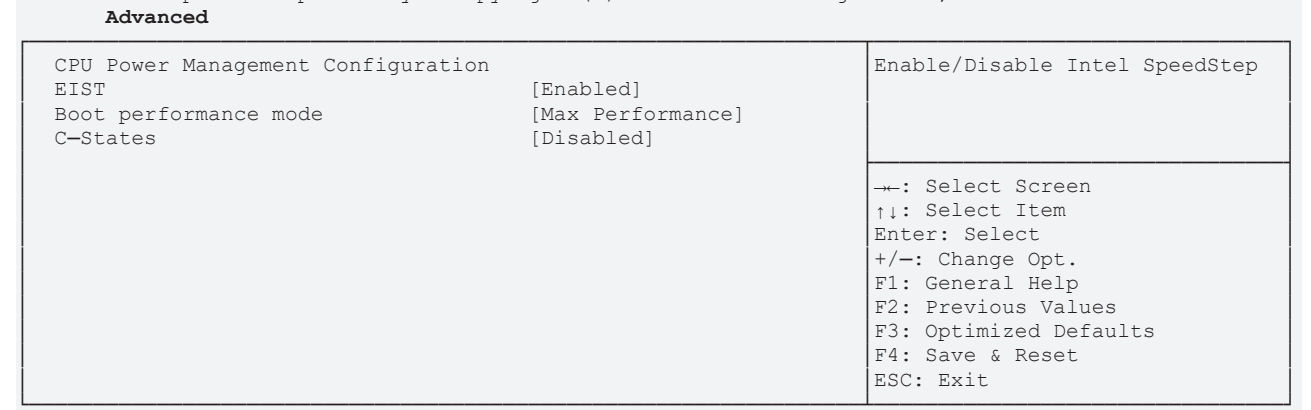

Version 2.18.1263. Copyright (C) 2020 American Megatrends, Inc.

| Bios-Eintrag                       | Optionen                    |  |
|------------------------------------|-----------------------------|--|
| CPU Power Management Configuration |                             |  |
| EIST                               | Enabled/Disabled            |  |
| Boot performance mode              | Max Performance/Max Battery |  |
| C-States                           | Disabled/Enabled            |  |

### 9.3.9 AMI Graphic Output Protocol Policy

Aptio Setup Utility - Copyright (C) 2020 American Megatrends, Inc. Advanced

vanced

| Intel(R) Graphics Controller<br>Intel(R) GOP Driver [10.0.1038]<br>Output Select | [DVI1] | Output Interface                                                                                                    |
|----------------------------------------------------------------------------------|--------|----------------------------------------------------------------------------------------------------|
|                                                                                  |        | : Select Screen<br>ti: Select Item<br>Enter: Select<br>+/-: Change Opt.<br>F1: General Help<br>F2: Previous Values<br>F3: Optimized Defaults<br>F4: Save & Reset<br>ESC: Exit |

| Bios-Eintrag                                                    | Optionen |
|-----------------------------------------------------------------|----------|
| Intel(R) Graphics Controller<br>Intel(R) GOP Driver [10.0.1038] |          |
| Output Select                                                   | Keine    |

## 9.3.10 PCI Subsystem Settings

Aptio Setup Utility - Copyright (C) 2020 American Megatrends, Inc. Advanced

| PCI Bus Driver VersionA5.PCI Devices Common Settings:PCI Latency Timer[32PCI-X Latency Timer[64VGA Palette Snoop[DiPERR# Generation[DiSERR# Generation[DiAbove 4G Decoding[DiBME DMA Mitigation[DiPCI Hot-Plug Settings | A5.01.12<br>[32 PCI Bus Clocks]<br>[64 PCI Bus Clocks]<br>[Disabled]<br>[Disabled]<br>[Disabled]<br>[Disabled]<br>[Disabled] | Value to be programmed into<br>PCI Latency Timer Register.                                                                                                    |
|----------------------------------------------------------------------------------------------------|----------------------------------------------------------------------------------------------------|----------------------------------------------------------------------------------------------------|
|                                                                                                    |                                                                                                    | : Select Screen<br>ti: Select Item<br>Enter: Select<br>+/-: Change Opt.<br>F1: General Help<br>F2: Previous Values<br>F3: Optimized Defaults<br>F4: Save & Reset<br>ESC: Exit |

| Bios-Eintrag                    | Optionen                                       |
|---------------------------------|------------------------------------------------|
| PCI Bus Driver Version A5.01.12 | Keine                                          |
|                                 |                                                |
| PCI Devices Common Settings:    |                                                |
| PCI Latency Timer               | 32 PCI Bus Clocks/(32 - 248)                   |
| PCI-X Latency Timer             | 64 PCI Bus Clocks/(32 - 248)                   |
| VGA Palette Snoop               | Disabled/Enabled                               |
| PERR# Generation                | Disabled/Enabled                               |
| SERR# Generation                | Disabled/Enabled                               |
| Above 4G Decoding               | Disabled/Enabled                               |
| BME DMA Mitigation              | Disabled/Enabled                               |
|                                 |                                                |
| ► PCI Hot-Plug Settings         | Untermenü: siehe PCI Hot-Plug Settings [ > 44] |

# 9.3.10.1 PCI Hot-Plug Settings

Aptio Setup Utility - Copyright (C) 2020 American Megatrends, Inc Advanced

|                                 |           | If ENABLED allows BIOS build   |
|---------------------------------|-----------|--------------------------------|
| PCI Hot-Plug Settings           |           | in Hot-Pug support. Use this   |
|                                 |           | feature if OS does not support |
| BIOS Hot-Plug Support           | [Enabled] | PCI Express and SHPC hot-plug  |
|                                 |           | natively.                      |
| PCI Buses Padding               | [1]       |                                |
| I/O Resources Padding           | [4 K]     |                                |
| MMIO 32 bit Resources Padding   | [16 M]    |                                |
| PFMMIO 32 bit Resources Padding | [16 M]    |                                |
|                                 |           |                                |
|                                 |           |                                |
|                                 |           | → Select Screen                |
|                                 |           | ↑↓: Select Item                |
|                                 |           | Enter: Select                  |
|                                 |           | +/-: Change Opt.               |
|                                 |           | F1: General Help               |
|                                 |           | F2: Previous Values            |
|                                 |           | F3: Optimized Defaults         |
|                                 |           | F4: Save & Reset               |
|                                 |           | ESC: Exit                      |

| Bios-Eintrag                    | Optionen                                   |
|---------------------------------|--------------------------------------------|
| PCI Hot-Plug Settings           |                                            |
|                                 |                                            |
| BIOS Hot-Plug Support           | Enabled/Disabled                           |
|                                 |                                            |
| PCI Buses Padding               | 1 (Disabled, 1 - 5)                        |
| I/O Resources Padding           | 4K (Disabled, 4K, 8 K, 16 K, 32K)          |
| MMIO 32 bit Resources Padding   | 16 M (Disabled, 1 M, 2 M, 4 M 64 M, 128 M) |
| PFMMIO 32 bit Resources Padding | 16 M (Disabled, 1 M, 2 M, 4 M 64 M, 128 M) |

## 9.3.11 USB Configuration

Aptio Setup Utility - Copyright (C) 2020 American Megatrends, Inc. Advanced

| USB Configuration                  |           | This is a workaround for OSes                          |
|------------------------------------|-----------|--------------------------------------------------------|
| USB Module Version                 | 22        | The XHCI ownership change<br>should be claimed by XHCI |
| USB Controllers:<br>1 XHCI         |           | driver.                                                |
| USB Devices:<br>1 Keyboard         |           |                                                        |
|                                    |           |                                                        |
| XHCI Hand—off                      | [Enabled] |                                                        |
| USB Mass Storage Driver Support    | [Enabled] |                                                        |
| USB hardware delays and time-outs: |           |                                                        |
| USB transfer time-out              | [20 sec]  | →-: Select Screen                                      |
| Device reset time-out              | [20 sec]  | ↑1: Select Item                                        |
|                                    |           | Enter: Select                                          |
| Device power—up delay in seconds   | 5         | +/-: Change Opt.                                       |
|                                    |           | F1: General Help                                       |
|                                    |           | F2: Previous Values                                    |
|                                    |           | F3: Optimized Defaults                                 |
|                                    |           | F4: Save & Reset                                       |
|                                    |           | ESC: Exit                                              |
|                                    |           |                                                        |

| Bios-Eintrag                       | Optionen                    |  |
|------------------------------------|-----------------------------|--|
| USB Configuration                  |                             |  |
|                                    |                             |  |
| USB Module Version                 | Keine                       |  |
|                                    |                             |  |
| USB Controllers:                   | Keine                       |  |
| 1 XHCI                             |                             |  |
| USB Devices:                       | Keine                       |  |
| 1 Keyboard                         |                             |  |
|                                    |                             |  |
| XHCI Hand-off                      | Enabled/Disabled            |  |
| USB Mass Storage Driver Support    | Enabled/Disabled            |  |
|                                    |                             |  |
| USB hardware delays and time-outs: | Keine                       |  |
| USB transfer time-out              | 20 sec (1, 5, 10, 20 sec)   |  |
| Device reset time-out              | 20 sec (10, 20, 30, 40 sec) |  |
| Device power-up delay              | Auto/Manual                 |  |

## 9.3.12 Network Stack Configuration

- Aptio Setup Utility - Copyright (C) 2020 American Megatrends, Inc. Advanced

| Network Stack                                                                                                    | [Enabled]                                                      | Enable/Disable UEFI Nwetwork<br>Stack                                                                                                    |
|----------------------------------------------------------------------------------------------------|----------------------------------------------------------------|----------------------------------------------------------------------------------------------------|
| Ipv4 PXE Support<br>Ipv4 HTTP Support<br>Ipv6 PXE Support<br>Ipv6 HTTP Support<br>PXE boot wait time<br>Media detect count | [Disabled]<br>[Disabled]<br>[Disabled]<br>[Disabled]<br>0<br>1 |                                                                                                    |
|                                                                                                    |                                                                | : Select Screen<br>ti: Select Item<br>Enter: Select<br>+/-: Change Opt.<br>F1: General Help<br>F2: Previous Values<br>F3: Optimized Defaults<br>F4: Save & Reset<br>ESC: Exit |

| Bios-Eintrag       | Optionen         |
|--------------------|------------------|
| Network Stack      | Enabled          |
|                    |                  |
| Ipv4 PXE Support   | Disabled/Enabled |
| Ipv4 HTTP Support  | Disabled/Enabled |
| Ipv6 PXE Support   | Disabled/Enabled |
| Ipv6 HTTP Support  | Disabled/Enabled |
| PXE boot wait time | Keine            |
| Media detect count | Keine            |

-Aptio Setup Utility - Copyright (C) 2020 American Megatrends, Inc. Advanced

| Bootloader Version<br>Firmware Version<br>Mainboard Serial No<br>Mainboard Prod. Date (Week.Year)<br>Mainboard BootCount<br>Mainboard Operation Time<br>Voltage (Min/Max)<br>Temperature (Min/Max) | der Version       2.00-09         e Version       2.00-31         rd Serial No       000000000000000         rd Prod. Date (Week.Year)       -11         rd BootCount       17         rd Operation Time       1731min (28h)         (Min/Max)       5.00V / 5.10V         ture (Min/Max)       19'C /58'C |                                                                                                    |
|----------------------------------------------------------------------------------------------------|----------------------------------------------------------------------------------------------------|----------------------------------------------------------------------------------------------------|
| WDT OSBoot Timeout                                                                                                    | [Disabled]                                                                                                    | → : Select Screen<br>↑↓: Select Item<br>Enter: Select<br>+/-: Change Opt.<br>F1: General Help<br>F2: Previous Values<br>F3: Optimized Defaults<br>F4: Save & Reset<br>ESC: Exit |

| Bios-Eintrag                     | Optionen                              |
|----------------------------------|---------------------------------------|
| Advanced                         |                                       |
| Bootloader Version               | Keine                                 |
| Firmware Version                 | Keine                                 |
| Mainboard Serial No              | Keine                                 |
| Mainboard Prod. Date (Week.Year) | Keine                                 |
| Mainboard BootCount              | Keine                                 |
| Mainboard Operation Time         | Keine                                 |
| Voltage (Min/Max)                | Keine                                 |
| Temperature (Min/Max)            | Keine                                 |
|                                  |                                       |
| WDT OSBoot Timeout               | Disabled/45255 Seconds (in steps +15) |

## 9.3.14 NVMe Configuration

Aptio Setup Utility - Copyright (C) 2020 American Megatrends, Inc. Advanced

|                                                               | -                                                                                                    |
|---------------------------------------------------------------|----------------------------------------------------------------------------------------------------|
| NVMe controller and Drive information<br>No NVMe Device Found |                                                                                                    |
|                                                               | <pre>: Select Screen ↑↓: Select Item Enter: Select +/-: Change Opt. F1: General Help F2: Previous Values F3: Optimized Defaults F4: Save &amp; Reset ESC: Exit</pre> |

| Bios-Eintrag                          | Optionen |
|---------------------------------------|----------|
| NVMe controller and Drive information |          |
| No NVME Device Found                  | Keine    |

## 9.3.15 SATA Configuration

Aptio Setup Utility - Copyright (C) 2020 American Megatrends, Inc. Advanced

| SATA Configuration                                                                                                    |                                                                                                    | Enable/s or Disables the                                                                                                    |
|----------------------------------------------------------------------------------------------------|----------------------------------------------------------------------------------------------------|----------------------------------------------------------------------------------------------------|
| Chipset-SATA Controller Configuratio<br>Chipset SATA<br>SATA Mode Selection<br>SATA Test Mode<br>Aggressive LPM Support<br>SATA Controller Speed                                                 | n<br>[Enable]<br>[AHCI]<br>[Disabled]<br>[Disabled]<br>[Default]                                                                   | Chipset SATA controller<br>Supports the 2 black internal<br>SATA ports (up to 3Gb/s<br>supported per port).                                                            |
| SATA Port 0<br>Software Preserve<br>Port 0<br>SATA Port 0 Hot Plug Capability<br>Configured as eSATA<br>Mechanical Presence Switch<br>Spin Up Device<br>SATA Port 0 DevSlp<br>DITO Configuration | [Not Installed]<br>Unknown<br>[Enabled]<br>[Disabled]<br>Hot Plug supported<br>[Enabled]<br>[Disabled]<br>[Disabled]<br>[Disabled] |                                                                                                    |
| SATA Port 1<br>Software Preserve<br>Port 1<br>SATA Port 1 Hot Plug Capability<br>Configured as eSATA<br>Mechanical Presence Switch<br>Spin Up Device<br>SATA Port 1 DevSlp<br>DITO Configuration | [Not Installed]<br>Unknown<br>[Enabled]<br>[Disabled]<br>Hot Plug supported<br>[Enabled]<br>[Disabled]<br>[Disabled]<br>[Disabled] | <pre>-*: Select Screen ↑↓: Select Item Enter: Select +/-: Change Opt. F1: General Help F2: Previous Values F3: Optimized Defaults F4: Save &amp; Reset ESC: Exit</pre> |

# BECKHOFF

| Bios-Eintrag                          | Optionen                          |  |  |
|---------------------------------------|-----------------------------------|--|--|
| SATA Configuration                    | ·                                 |  |  |
|                                       |                                   |  |  |
| Chipset-SATA Controller Configuration |                                   |  |  |
| Chipset SATA                          | Enable/Disable                    |  |  |
| SATA Mode Selection                   | AHCI                              |  |  |
| SATA Test Mode                        | Disabled/Enabled                  |  |  |
| Aggressive LPM Support                | Disabled/Enabled                  |  |  |
| SATA Controller Speed                 | Default/Gen1/Gen2/Gen3            |  |  |
|                                       |                                   |  |  |
| SATA Port 0                           | Not Installed                     |  |  |
| Software Preserve                     | Keine                             |  |  |
| Port 0                                | Enabled/Disabled                  |  |  |
| SATA Port 0 Hot Plug Capability       | Disabled/Enabled                  |  |  |
| Configured as eSATA                   | Hot Plug supported                |  |  |
| Mechanical Presence Switch            | Enabled/Disabled                  |  |  |
| Spin Up Device                        | Disabled/Enabled                  |  |  |
| SATA Device Type                      | Hard Disk Drive/Solid State Drive |  |  |
| SATA Port 0 DevSlp                    | Disabled/Enabled                  |  |  |
| DITO Configuration                    | Disabled/Enabled                  |  |  |
|                                       |                                   |  |  |
| SATA Port 1                           | Not Installed                     |  |  |
| Software Preserve                     | Keine                             |  |  |
| Port 1                                | Enabled/Disabled                  |  |  |
| SATA Port 1 Hot Plug Capability       | Disabled/Enabled                  |  |  |
| Configured as eSATA                   | Hot Plug supported                |  |  |
| Mechanical Presence Switch            | Enabled/Disabled                  |  |  |
| Spin Up Device                        | Disabled/Enabled                  |  |  |
| SATA Port 1 DevSlp                    | Disabled/Enabled                  |  |  |
| DITO Configuration                    | Disabled/Enabled                  |  |  |

Aptio Setup Utility - Copyright (C) 2020 American Megatrends, Inc.  $\ensuremath{\mathbf{Advanced}}$ 

| Miscellaneous Configuration | scellaneous Configuration              |                                                                                                    |
|-----------------------------|----------------------------------------|----------------------------------------------------------------------------------------------------|
| 8254 Clock Gating           | 54 Clock Gating [Disable]              |                                                                                                    |
| State After G3              | ate After G3 [S0 State]                |                                                                                                    |
| Power Button Debounce Mode  | wer Button Debounce Mode [Enable]      |                                                                                                    |
| UART Interface Selection    | RT Interface Selection [Internal UART] |                                                                                                    |
|                             |                                        | → : Select Screen<br>↑↓: Select Item<br>Enter: Select<br>+/-: Change Opt.<br>F1: General Help<br>F2: Previous Values<br>F3: Optimized Defaults<br>F4: Save & Reset<br>ESC: Exit |

Version 2.18.1263. Copyright (C) 2020 American Megatrends, Inc.

| Bios-Eintrag                | Optionen                     |
|-----------------------------|------------------------------|
| Miscellaneous Configuration |                              |
| 8254 Clock Gating           | Enable/Disable               |
| State After G3              | S0 State/S5 State/Last State |
| Power Button Debounce Mode  | Enable/Disable               |
| UART Interface Selection    | Internal UART/Super IO UART  |

### 9.3.17 System Component

Aptio Setup Utility - Copyright (C) 2020 American Megatrends, Inc.  $\ensuremath{\mathbf{Advanced}}$ 

| CRID Setting<br>PNP Setting<br>OS Reset Select<br>PS2 Keyboard and Mouse | [CRID_0]<br>[Power&Performance]<br>[Cold Reset]<br>[Auto] | Select the Revision ID<br>reflected in PCI config space                                                                                                    |
|--------------------------------------------------------------------------|-----------------------------------------------------------|----------------------------------------------------------------------------------------------------|
|                                                                          |                                                           | <pre>→-: Select Screen<br/>↑↓: Select Item<br/>Enter: Select<br/>+/-: Change Opt.<br/>F1: General Help<br/>F2: Previous Values<br/>F3: Optimized Defaults<br/>F4: Save &amp; Reset<br/>ESC: Exit</pre> |

| Bios-Eintrag           | Optionen                     |
|------------------------|------------------------------|
| CRID Setting           | CRID_0/CRID_1/CRID_2/Disable |
| PNP Setting            | Power&Performance/Disable    |
| OS Reset Select        | Cold Reset/Warm Reset        |
| PS2 Keyboard and Mouse | Auto/Enable/Disable          |

# 9.4 Chipset CB8273

BIOS

|      | Aptio S  | etup Util | ity - Copy | right | (C) | 2020 | ) American | Megatrends, | Inc. |
|------|----------|-----------|------------|-------|-----|------|------------|-------------|------|
| Main | Advanced | Chipset   | Security   | Boot  | Sat | 7e & | Exit       |             |      |

| <ul><li>North Bridge</li><li>South Bridge</li></ul> | North Bridge Parameters                                                                                                    |
|-----------------------------------------------------|----------------------------------------------------------------------------------------------------|
|                                                     | <pre>-**: Select Screen ^↓: Select Item Enter: Select +/-: Change Opt. F1: General Help F2: Previous Values F3: Optimized Defaults F4: Save &amp; Reset ESC: Exit</pre> |

Version 2.18.1263. Copyright (C) 2020 American Megatrends, Inc.

| Bios-Eintrag   | Optionen                                           |
|----------------|----------------------------------------------------|
| ► North Bridge | Untermenü: siehe <u>North Bridge [&gt; 53]</u>     |
| ► South Bridge | Untermenü: siehe <u>South Bridge</u> [▶ <u>55]</u> |

52

## 9.4.1 North Bridge

Aptio Setup Utility - Copyright (C) 2020 American Megatrends, Inc. Chipset

| ▶ Intel IGD Configuration                                                 |                                                                                        | Intel IGD Configuration                                                                                                    |
|---------------------------------------------------------------------------|----------------------------------------------------------------------------------------|----------------------------------------------------------------------------------------------------|
| Memory Information                                                        |                                                                                        |                                                                                                    |
| Total Memory                                                              | 4096 MB (LPDDR4)                                                                       |                                                                                                    |
| Memory Slot0<br>Memory Slot1<br>Memory Slot2<br>Memory Slot3<br>Max TOLUD | 1024 MB (LPDDR4)<br>1024 MB (LPDDR4)<br>1024 MB (LPDDR4)<br>1024 MB (LPDDR4)<br>[2 GB] |                                                                                                    |
|                                                                           |                                                                                        | <pre>→ : Select Screen<br/>↑1: Select Item<br/>Enter: Select<br/>+/-: Change Opt.<br/>F1: General Help<br/>F2: Previous Values<br/>F3: Optimized Defaults<br/>F4: Save &amp; Reset<br/>ESC: Exit</pre> |

| Bios-Eintrag              | Optionen                                  |
|---------------------------|-------------------------------------------|
| ► Intel IGD Configuration | Untermenü: siehe GOP Configuration [> 54] |
|                           | ·                                         |
| Memory Information        |                                           |
|                           |                                           |
| Total Memory              | Keine                                     |
|                           |                                           |
| Memory Slot0              | Keine                                     |
| Memory Slot1              | Keine                                     |
| Memory Slot2              | Keine                                     |
| Memory Slot3              | Keine                                     |
|                           |                                           |
| Max TOLUD                 | Keine                                     |

### 9.4.1.1 GOP Configuration

Aptio Setup Utility - Copyright (C) 2020 American Megatrends, Inc. Chipset

| <b>F</b>                                                                                                    |                                                                                    |                                                                                                    |
|----------------------------------------------------------------------------------------------------|------------------------------------------------------------------------------------|----------------------------------------------------------------------------------------------------|
| GOP Configuration                                                                                                    |                                                                                    | Overrides SoC fuses GT OP<br>frequency and force to specific                                                                                                    |
| Force GT Frequency to                                                                                                    | [400 MHz]                                                                          | frequency                                                                                                    |
| IGD Configuration<br>Integrated Graphics Device<br>Primary Display<br>RC6(Render Standby)<br>GTT Size<br>Aperture Size<br>DVMT Pre-Allocated<br>DVMT Total Gfx Mem<br>Cd Clock Frequency | [Enable]<br>[IGD]<br>[Disable]<br>[8MB]<br>[256MB]<br>[64M]<br>[256M]<br>[624 MHz] |                                                                                                    |
| GT PM Support<br>PAVP Enable                                                                                                    | [Disable]<br>[Enable]                                                              |                                                                                                    |
|                                                                                                    |                                                                                    | →-: Select Screen<br>†↓: Select Item<br>Enter: Select<br>+/-: Change Opt.<br>F1: General Help<br>F2: Previous Values<br>F3: Optimized Defaults<br>F4: Save & Reset<br>ESC: Exit |

| Bios-Eintrag               | Optionen                           |
|----------------------------|------------------------------------|
| GOP Configuration          |                                    |
|                            |                                    |
| Force GT to Frequency to   | 100400 MHz                         |
|                            |                                    |
| IGD Configuration          |                                    |
| Integrated Graphics Device | Enable/Disable                     |
| Primary Display            | IGD/PCIe/HG                        |
| RC6(Render Standby)        | Disable/Enable                     |
| GTT Size                   | 2MB, 4MB, 8MB                      |
| Aperture Size              | Keine                              |
| DVMT Pre-Allocated         | 64M/verschiedene Werte bis zu 512M |
| DVMT Total Gfx Mem         | 128M, 256M/MAX                     |
| GT PM Support              | Disable/Enable                     |
| PAVP Enable                | Enable/Disable                     |

## 9.4.2 South Bridge

Aptio Setup Utility - Copyright (C) 2020 American Megatrends, Inc. Chipset

| <ul> <li>HD-Audio Configuration</li> <li>PCI Express Configuration</li> <li>USB Configuration</li> </ul> |                                                                         | HD-Audio Configuration Settings                                                                                                    |
|----------------------------------------------------------------------------------------------------|-------------------------------------------------------------------------|----------------------------------------------------------------------------------------------------|
| Serial IRQ Mode<br>SMBus Support<br>OS Selection<br>PCI CLOCK RUN<br>Real Time Option                    | [Quiet]<br>[Enabled]<br>[Windows]<br>[Enabled]<br>[RT Enabled, Agent D] |                                                                                                    |
|                                                                                                    |                                                                         | <pre>→-: Select Screen<br/>↑↓: Select Item<br/>Enter: Select<br/>+/-: Change Opt.<br/>F1: General Help<br/>F2: Previous Values<br/>F3: Optimized Defaults<br/>F4: Save &amp; Reset<br/>ESC: Exit</pre> |

| Bios-Eintrag                | Optionen                                          |  |
|-----------------------------|---------------------------------------------------|--|
| ► HD-Audio Configuration    | Untermenü: siehe HD-Audio Configuration [ > 56]   |  |
| ► PCI Express Configuration | Untermenü: siehe PCI Express Configuration [> 57] |  |
| ► USB Configuration         | Untermenü: siehe USB Configuration [> 60]         |  |
|                             |                                                   |  |
| Serial IRQ Mode             | Quiet/Continuous                                  |  |
| SMBus Support               | Enabled/Disabled                                  |  |
| OS Selection                | Windows/Android/Win7/Intel Linux                  |  |
| PCI CLOCK RUN               | Enabled/Disabled                                  |  |
| Real Time Option            | RT Enabled, Agent D                               |  |

#### 9.4.2.1 HD-Audio Configuration

Aptio Setup Utility - Copyright (C) 2020 American Megatrends, Inc. Chipset

| HD-Audio Configuration<br>HD-Audio Support | [Enable] | Enable/Disable HD-Audio Support                                                                                                    |
|--------------------------------------------|----------|----------------------------------------------------------------------------------------------------|
|                                            |          | →-: Select Screen<br>↑↓: Select Item<br>Enter: Select<br>+/-: Change Opt.<br>F1: General Help<br>F2: Previous Values<br>F3: Optimized Defaults<br>F4: Save & Reset<br>ESC: Exit |

| Bios-Eintrag           | Optionen       |
|------------------------|----------------|
| HD-Audio Configuration |                |
| HD-Audio Support       | Disable/Enable |

#### 9.4.2.2 PCI Express Configuration

Aptio Setup Utility - Copyright (C) 2020 American Megatrends, Inc. Chipset

| PCI Express Configuration                                                                                                    |                                        | PCI Express Clock Gating                                                                                                    |
|----------------------------------------------------------------------------------------------------|----------------------------------------|----------------------------------------------------------------------------------------------------|
| PCI Express Port 1 is assigned to LAM<br>PCI Express Port 2 is assigned to LAM<br>PCI Express Port 3 is assigned to LAM                                            | 1 1<br>1 2<br>1 3                      | port.                                                                                                    |
| PCI Express Clock Gating                                                                                                    | [Enabled]                              |                                                                                                    |
| <pre>Port8xh Decode Peer Memory Write Enable Compliance Mode PCI Express Root Port 1 PCI Express Root Port 2 PCI Express Root Port 3 PCI Express Root Port 4</pre> | [Disabled]<br>[Disabled]<br>[Disabled] |                                                                                                    |
|                                                                                                    |                                        | : Select Screen<br>14: Select Item<br>Enter: Select<br>+/: Change Opt.<br>F1: General Help<br>F2: Previous Values<br>F3: Optimized Defaults<br>F4: Save & Reset<br>FSC: Frit |

Version 2.18.1263. Copyright (C) 2020 American Megatrends, Inc.

| Bio-Eintrag                             | Optionen                          |
|-----------------------------------------|-----------------------------------|
| PCI Express Configuration               |                                   |
|                                         |                                   |
| PCI Express Port 1 is assigned to LAN 1 |                                   |
| PCI Express Port 2 is assigned to LAN 2 |                                   |
| PCI Express Port 3 is assigned to LAN 3 |                                   |
|                                         |                                   |
| PCI Express Clock Gating                | Enabled/Disabled                  |
|                                         |                                   |
| Port8xh Decode                          | Disabled/Enabled                  |
| Peer Memory Write Enable                | Disabled/Enabled                  |
| Compliance Mode                         | Disabled/Enabled                  |
| ► PCle Root Port 1                      | Keine                             |
| ► PCIe Root Port 2                      | Untermenü: siehe PCIe Root Port 2 |
| ► PCle Root Port 3                      | Untermenü: siehe PCIe Root Port 3 |
| ► PCIe Root Port 4                      | Untermenü: siehe PCIe Root Port 4 |
|                                         | ·                                 |

**HINWEIS** 

#### PCIe Root Einstellungen Port 2 - 4

Die Root-Einstellungen an den Ports 2 - 4 sind identisch. Beispielhaft ist Port 2 dargestellt.

### 9.4.2.2.1 PCle Root Port 2

Aptio Setup Utility - Copyright (C) 2020 American Megatrends, Inc. Chipset

| PCIe Root Port 2                   | [Auto]            | Control the PCI Express Root    |
|------------------------------------|-------------------|---------------------------------|
| If DISABLED, goto ENABLE first the |                   | Port.                           |
| ASPM                               | [Disable]         | AUTO: To disable unused root    |
| L1 Substates                       | [L1.1 & L1.2]     | port automatically for the      |
| ACS                                | [Enabled]         | most optimum power savings.     |
| URR                                | [Disable]         | Enable: Enable PCIe root port   |
| FER                                | [Disable]         | Disable: Disable PCIe root port |
| NFER                               | [Disable]         |                                 |
| CER                                | [Disable]         |                                 |
| СТО                                | [Default Setting] |                                 |
| SEFE                               | [Disable]         |                                 |
| SENFE                              | [Disable]         |                                 |
| SECE                               | [Disable]         |                                 |
| PME SCI                            | [Enable]          | →-: Select Screen               |
| Hot Plug                           | [Disable]         | ↑↓: Select Item                 |
| PCIe Speed                         | [Auto]            | Enter: Select                   |
| Transmitter Half Swing             | [Disable]         | +/-: Change Opt.                |
| Extra Bus Reserved                 | 0                 | F1: General Help                |
| Reserved Memory                    | 10                | F2: Previous Values             |
| Reserved I/O                       | 4                 | F3: Optimized Defaults          |
| PCH PCIe LTR Configuration         |                   | F4: Save & Reset                |
| PCH PCIE LTR                       | [Enabled]         | ESC: Exit                       |
| Snoop Latency Override             | [Auto]            |                                 |
| Non Snoop Latency Override         | [Auto]            |                                 |
| PCIE LTR Lock                      | [Disabled]        |                                 |
| PCIe selectable De-emphasis        | [Enabled]         |                                 |
|                                    |                   |                                 |

# **BECKHOFF**

| Bios-Eintrag                       | Optionen                           |  |
|------------------------------------|------------------------------------|--|
| PCI Express Root Port 2            | Auto/Disable/Enable                |  |
| If DISABLED, goto ENABLE first the |                                    |  |
| ASPM                               | Disable/Enable                     |  |
| L1 Substates                       | Disabled/L1.1/L1.2/L1.1 & L1.2     |  |
| ACS                                | Enabled/Disabled                   |  |
| URR                                | Disabled/Enabled                   |  |
| FER                                | Disabled/Enabled                   |  |
| NFER                               | Disabled/Enabled                   |  |
| CER                                | Disabled/Enabled                   |  |
| СТО                                | Default Setting (various settings) |  |
| SEFE                               | Disabled/Enabled                   |  |
| SENFE                              | Disabled/Enabled                   |  |
| SECE                               | Disabled/Enabled                   |  |
| PME SCI                            | Enabled/Disabled                   |  |
| Hot Plug                           | Disabled/Enabled                   |  |
| PCIe Speed                         | Auto/Gen1/Gen2                     |  |
| Transmitter Half Swing             | Disabled/Enabled                   |  |
| Extra Bus Reserved                 | Keine                              |  |
| Reserved Memory                    | Keine                              |  |
| Reserved I/O                       | Keine                              |  |
| PCH PCIe LTR Configuration         |                                    |  |
| PCH PCIE LTR                       | Enabled/Disabled                   |  |
| Snoop Latency Override             | Auto/Manual/Disabled               |  |
| Non Snoop Latency Override         | Auto/Manual/Disabled               |  |
| PCIE LTR Lock                      | Disabled/Enabled                   |  |
| PCIe selectable De-emphasis        | Enabled/Disabled                   |  |

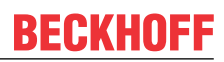

#### 9.4.2.3 USB Configuration

Aptio Setup Utility - Copyright (C) 2020 American Megatrends, Inc. Chipset

| USB Port Disable Override<br>XHCI Disable Compliance Mode<br>USB HW MODE AFE Comparators | [Disable]<br>[FALSE]<br>[Disable] | Selectively Enable/Disable the<br>corresponding USB port from<br>reporting a Device to the<br>controller.                                                                       |
|------------------------------------------------------------------------------------------|-----------------------------------|----------------------------------------------------------------------------------------------------|
|                                                                                          |                                   | → : Select Screen<br>↑↓: Select Item<br>Enter: Select<br>+/-: Change Opt.<br>F1: General Help<br>F2: Previous Values<br>F3: Optimized Defaults<br>F4: Save & Reset<br>ESC: Exit |

| Bios-Eintrag                 | Optionen       |
|------------------------------|----------------|
| USB Port Disable Override    | Disable/Enable |
| XHCI Disable Compliance Mode | FALSE/TRUE     |
| USB HW MODE AFE Comparators  | Disable/Enable |

# 9.5 Security CB8273

Aptio Setup Utility - Copyright (C) 2020 American Megatrends, Inc. Main Advanced Chipset **Security** Boot Save & Exit

| Password Description             |           | Set Setup Administrator<br>Password                                                                                                    |
|----------------------------------|-----------|----------------------------------------------------------------------------------------------------|
| Minimum length<br>Maximum length | 3<br>20   |                                                                                                    |
| Setup Administrator Password     |           |                                                                                                    |
| User Mode available              | [Enabled] |                                                                                                    |
| ▶ Secure Boot                    |           |                                                                                                    |
|                                  |           | : Select Screen<br>ti: Select Item<br>Enter: Select<br>+/-: Change Opt.<br>F1: General Help<br>F2: Previous Values<br>F3: Optimized Defaults<br>F4: Save & Reset<br>ESC: Exit |

| Bios-Eintrag                 | Optionen                                          |
|------------------------------|---------------------------------------------------|
| Password Description         |                                                   |
|                              |                                                   |
| Minimum length               | Keine                                             |
| Maximum length               | Keine                                             |
|                              |                                                   |
| Setup Administrator Password |                                                   |
|                              |                                                   |
| User Mode available          | Enabled/Disabled                                  |
|                              |                                                   |
| ► Secure Boot                | Untermenü: siehe <u>Secure Boot</u> [▶ <u>62]</u> |

## 9.5.1 Secure Boot

Aptio Setup Utility - Copyright (C) 2020 American Megatrends, Inc. Security

|                                          |            | · · · · · · · · · · · · · · · · · · ·                   |
|------------------------------------------|------------|---------------------------------------------------------|
| System Mode                              | User       | Secure Boot activated when:                             |
| Vendor Keys                              | Modified   | Secure Boot is enabled<br>Platform Key(PK) is enrolled, |
| Secure Boot                              | [Disabled] | System mode is User/Deployed,                           |
|                                          | NOT ACTIVE | and CSM is disabled                                     |
| Secure Boot Customization                | [Custom]   |                                                         |
| <ul> <li>Restore Factory Keys</li> </ul> |            |                                                         |
| ▶ Reset To Setup Mode                    |            |                                                         |
|                                          |            |                                                         |
| ▶ Key Management                         |            |                                                         |
|                                          |            |                                                         |
|                                          |            | →←: Select Screen                                       |
|                                          |            | ↑↓: Select Item                                         |
|                                          |            | Enter: Select                                           |
|                                          |            | +/-: Change Opt.                                        |
|                                          |            | F1: General Help                                        |
|                                          |            | F2: Previous Values                                     |
|                                          |            | F3: Optimized Defaults                                  |
|                                          |            | F4: Save & Reset                                        |
|                                          |            | ESC: Exit                                               |

| Bios-Eintrag              | Optionen                                       |
|---------------------------|------------------------------------------------|
| System Mode               | Keine                                          |
| Vendor Keys               | Keine                                          |
|                           |                                                |
| Secure Boot               | Disabled                                       |
|                           | Not Active                                     |
| Secure Boot Customization | Custom/Standard                                |
| ► Restore Factory Keys    | Install factory defaults (Yes or No)           |
| ► Reset To Setup Mode     | Reset To Setup Mode (Yes or No)                |
|                           |                                                |
| ►Key Management           | Untermenü: siehe Factory Key Provision [ > 63] |

#### 9.5.1.1 Factory Key Provision

Aptio Setup Utility - Copyright (C) 2020 American Megatrends, Inc. Security

|   | Factory Key Provision                                                                                                    |            |      | [Disabled] | Provision factory default keys<br>on next re-boot only when                                        |
|---|----------------------------------------------------------------------------------------------------|------------|------|------------|----------------------------------------------------------------------------------------------------|
|   | <ul> <li>Restore Factory Keys</li> <li>Reset To Setup Mode</li> <li>Export Secure Boot var</li> <li>Enroll Efi Image</li> </ul> | iables     | 5    |            | System in Setup Mode                                                                               |
|   | Device Guard Ready<br>Remove 'UEFI CA' from<br>Restore DB defaults<br>Secure Boot variable                                      | DB<br>Size | Keys | Key Source |                                                                                                    |
| þ | <ul> <li>Platform Key(PK)</li> </ul>                                                                                            | 862        | 1    | Test (AMI) |                                                                                                    |
| þ | ► Key Exchange Keys                                                                                                    | 1560       | 1    | Factory    | →←: Select Screen                                                                                  |
| þ | <ul> <li>Authorized Signatures</li> </ul>                                                                                       | 3143       | 2    | Factory    | ↑↓: Select Item                                                                                    |
| þ | <ul> <li>Forbidden Signatures</li> </ul>                                                                                        | 3724       | 77   | Factory    | Enter: Select                                                                                      |
| þ | <ul> <li>Authorized TimeStamps</li> </ul>                                                                                       | 0          | 0    | No Keys    | +/-: Change Opt.                                                                                   |
|   | <ul> <li>OsRecovery Signatures</li> </ul>                                                                                       | 0          | 0    | No Keys    | F1: General Help<br>F2: Previous Values<br>F3: Optimized Defaults<br>F4: Save & Reset<br>ESC: Exit |

| Bios-Eintrag                                 | Optionen                              |  |  |
|----------------------------------------------|---------------------------------------|--|--|
| Factory Key Provision                        | Disabled/Enabled                      |  |  |
|                                              |                                       |  |  |
| ► Restore Factory Keys                       | Press ,Yes' to proceed ,No' to cancel |  |  |
| ► Reset To Setup Mode                        | Yes/No                                |  |  |
| ► Export Secure Boot variables               | File System                           |  |  |
| ►Enroll Efi Image                            | File System                           |  |  |
|                                              |                                       |  |  |
| Device Guard Ready                           |                                       |  |  |
| ► Remove 'UEFI CA' from DB                   | Press ,Yes' to proceed ,No' to cancel |  |  |
| ► Restore DB defaults                        | Press ,Yes' to proceed ,No' to cancel |  |  |
|                                              |                                       |  |  |
| Secure Boot variable                         |                                       |  |  |
| ► Platform Key(PK)                           | Eingabetaste drücken                  |  |  |
| ►Key Exchange                                | Eingabetaste drücken                  |  |  |
| ►Authorized Signatures Eingabetaste drücken  |                                       |  |  |
| ► Forbidden Signatures Eingabetaste drücken  |                                       |  |  |
| ► Authorized TimeStamps Eingabetaste drücken |                                       |  |  |
| ► OsRecovery Signatures                      | Eingabetaste drücken                  |  |  |

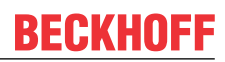

# 9.6 Boot CB8273

Aptio Setup Utility - Copyright (C) 2020 American Megatrends, Inc. Main Advanced Chipset Security **Boot** Save & Exit

| Boot Configuration<br>Setup Prompt Timeout<br>Bootup NumLock State | 5<br>[On]              | Number of 1/10 sec. to wait<br>for setup activation key. 0<br>means no wait. |
|--------------------------------------------------------------------|------------------------|------------------------------------------------------------------------------|
| F7 Boot Menu                                                       | [Enabled]              |                                                                              |
| Full Screen Logo<br>Fast Boot                                      | [Enabled]<br>[Disable] |                                                                              |
| Driver Option Priorities<br>StartUpDelay for UEFI shell            | 5                      |                                                                              |
| FIXED BOOT ORDER Priorities                                        |                        |                                                                              |
| Boot Option #1                                                     | [Service Stick]        |                                                                              |
| Boot Option #2                                                     | [CFast]                |                                                                              |
| Boot Option #3                                                     | [SSD]                  |                                                                              |
| Boot Option #4                                                     | [HDD]                  | →-: Select Screen                                                            |
| Boot Option #5                                                     | [CD/DVD]               | ↑↓: Select Item                                                              |
| Boot Option #6                                                     | [USB Stick]            | Enter: Select                                                                |
| Boot Option #7                                                     | [USB Floppy]           | +/-: Change Opt.                                                             |
| Boot Option #8                                                     | [USB Hard Disk]        | F1: General Help                                                             |
| Boot Option #9                                                     | [USB CD/DVD]           | F2: Previous Values                                                          |
| Boot Option #10                                                    | [Network]              | F3: Optimized Defaults                                                       |
| Boot Option #11                                                    | [USB Lan]              | F4: Save & Reset                                                             |
| ► Advanced Fixed Boot Order Parameters                             | 3                      | ESC: Exit                                                                    |

# BECKHOFF

| Bios-Eintrag                           | Optionen                                              |
|----------------------------------------|-------------------------------------------------------|
| Boot Configuration                     |                                                       |
| Setup Prompt Timeout                   | 5                                                     |
| Bootup NumLock State                   | On/Off                                                |
| Full Screen Logo                       | Enabled/Disabled                                      |
| Fast Boot                              | Disable/Enable                                        |
|                                        |                                                       |
| StartUpDelay for UEFI shell            | 5                                                     |
|                                        |                                                       |
| FIXED BOOT ORDER Priorities            |                                                       |
| Boot Option #1                         | Service Stick (varoius options)                       |
| Boot Option #2                         | CFast (varoius options)                               |
| Boot Option #3                         | SSD (varoius options)                                 |
| Boot Option #4                         | HDD (various options)                                 |
| Boot Option #5                         | CD/DVD (varoius options)                              |
| Boot Option #6                         | USB Stick ] (varoius options)                         |
| Boot Option #7                         | USB Floppy (varoius options)                          |
| Boot Option #8                         | USB Hard Disk (varoius options)                       |
| Boot Option #9                         | USB CD/DVD (varoius options)                          |
| Boot Option #10                        | Network (varoius options)                             |
| Boot Option #11                        | USB Lan (varoius options)                             |
|                                        |                                                       |
| ► Advanced Fixed Boot Order Parameters | Untermenü: siehe Advanced Fixed Boot Order Parameters |
|                                        | [ <u>66]</u>                                          |

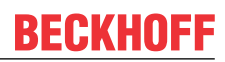

### 9.6.1 Advanced Fixed Boot Order Parameters

Aptio Setup Utility - Copyright (C) 2020 American Megatrends, Inc.  ${\bf Boot}$ 

| Min. CFast capacity (GB)<br>Max. CFast capacity (GB)<br>Min. SSD capacity (GB)<br>Max. SSD capacity (GB)<br>Min. HDD capacity (GB)<br>Max. HDD capacity (GB)<br>Max. USB Stick capacity (GB) | 0<br>119<br>119<br>481<br>481<br>8000000<br>64 | Lowercapacity limit for boot<br>groupCFast in GB |
|----------------------------------------------------------------------------------------------------|------------------------------------------------|--------------------------------------------------|
| UEFI BDS Boot Filter                                                                                                    | [Enabled]                                      |                                                  |
| Re-enable UEFI Disks                                                                                                    | [Enabled]                                      |                                                  |
|                                                                                                    |                                                |                                                  |
| BootDeviceDef Version 3(11/22/2018)                                                                                                    |                                                |                                                  |
|                                                                                                    |                                                |                                                  |
|                                                                                                    |                                                | →-: Select Screen                                |
|                                                                                                    |                                                | ↑1: Select Item                                  |
|                                                                                                    |                                                | Enter: Select                                    |
|                                                                                                    |                                                | +/-: Change Opt.                                 |
|                                                                                                    |                                                | F1: General Help                                 |
|                                                                                                    |                                                | F2. Previous Values                              |
|                                                                                                    |                                                | F3: Ontimized Defaults                           |
|                                                                                                    |                                                | E4. Come & Decet                                 |
|                                                                                                    |                                                | r4: Save & Resel                                 |
|                                                                                                    |                                                | ESC: Exit                                        |

| Bios-Eintrag                        | Optionen         |  |
|-------------------------------------|------------------|--|
| Min. CFast capacity (GB)            | Keine            |  |
| Max. CFast capacity (GB)            | Keine            |  |
| Min. SSD capacity (GB)              | Keine            |  |
| Max. SSD capacity (GB)              | Keine            |  |
| Min. HDDt capacity (GB)             | Keine            |  |
| Max. HDD capacity (GB)              | Keine            |  |
| Max. USB Stick capacity (GB)        | Keine            |  |
|                                     |                  |  |
| UEFI BDS Boot Filter                | Enabled/Disabled |  |
| Re-enable UEFI Disks                | Enabled/Disabled |  |
|                                     |                  |  |
| BootDeviceDef Version 3(11/22/2018) |                  |  |

# 9.7 Save&Exit CB8273

Aptio Setup Utility - Copyright (C) 2020 American Megatrends, Inc. Main Advanced Chipset Security Boot **Save & Exit** 

| Save Changes and Reset<br>Discard Changes and Reset      | Reset the system after saving the changes.                                                                                                    |
|----------------------------------------------------------|----------------------------------------------------------------------------------------------------|
| Restore Optimized Defaults                               |                                                                                                    |
| Boot Override<br>Launch EFI Shell from filesystem device |                                                                                                    |
|                                                          | → : Select Screen<br>↑↓: Select Item<br>Enter: Select<br>+/-: Change Opt.<br>F1: General Help<br>F2: Previous Values<br>F3: Optimized Defaults<br>F4: Save & Reset<br>ESC: Exit |

| Optionen                              |  |  |
|---------------------------------------|--|--|
| Eingabetaste drücken                  |  |  |
| Eingabetaste drücken                  |  |  |
| · · · · · · · · · · · · · · · · · · · |  |  |
| Eingabetaste drücken                  |  |  |
|                                       |  |  |
| Boot Override                         |  |  |
| Keine                                 |  |  |
|                                       |  |  |

# 9.8 BIOS-Update

Wenn ein Update des BIOS vorgenommen werden soll, dann wird hierzu das Programm "DecdFlsh" sowie ein bootfähiges Medium mit der aktuellsten BIOS-Version benutzt. Dabei ist es wichtig, dass das Programm aus einer DOS-Umgebung ohne einen virtuellen Speichermanager wie zum Beispiel "EMM386.EXE" gestartet wird. Sollte ein solcher Speichermanager geladen sein, wird das Programm mit einer Fehlermeldung abbrechen oder einen Absturz verursachen.

DecdFlsh ist ein Programm zum automatischen Update des BIOS auf allen Boards mit AMI-BIOS. Alle Dateien aus dem zip-Verzeichnis müssen in ein Verzeichnis entpackt werden. Von dort wird

DecdFlsh Bios-Dateiname

BIOS

aufgerufen. Der Name der BIOS-Datei und deren Länge werden überprüft. Das BIOS wird nun programmiert.

Während des Flash-Vorgangs darf das System auf keinen Fall unterbrochen werden, da sonst das Update abbricht und anschließend das BIOS auf dem Board zerstört ist. Der Flash-Vorgang dauert etwa 75 Sekunden. Das erforderliche Firmware-Update erfolgt automatisch.

#### HINWEIS

#### Beschädigungsgefahr durch falsche Update-Durchführung!

Wenn das BIOS-Update fehlerhaft durchgeführt wird, kann das Board dadurch unbenutzbar werden. Deshalb sollte ein Bios-Update nur gemacht werden, wenn die Korrekturen/Ergänzungen, die die neue BIOS-Version mitbringt auch wirklich benötigt werden.

Vor einem geplanten BIOS-Update muss unbedingt sichergestellt werden, dass die BIOS-Datei, die neu eingepsielt werden soll, wirklich für genau dieses Board und für genau diese Boardversion herausgegeben worden ist. Wenn eine ungeeignete Datei verwendet wird, dann führt dies unweigerlich dazu, dass das Board anschließend nicht mehr startet.

# BECKHOFF

# 10 Mechanische Zeichnung

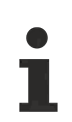

### Maßangaben

Alle Maßangeben sind in Millimeter (mm).

# 10.1 Leiterplatte: Abmessungen und Bohrungen

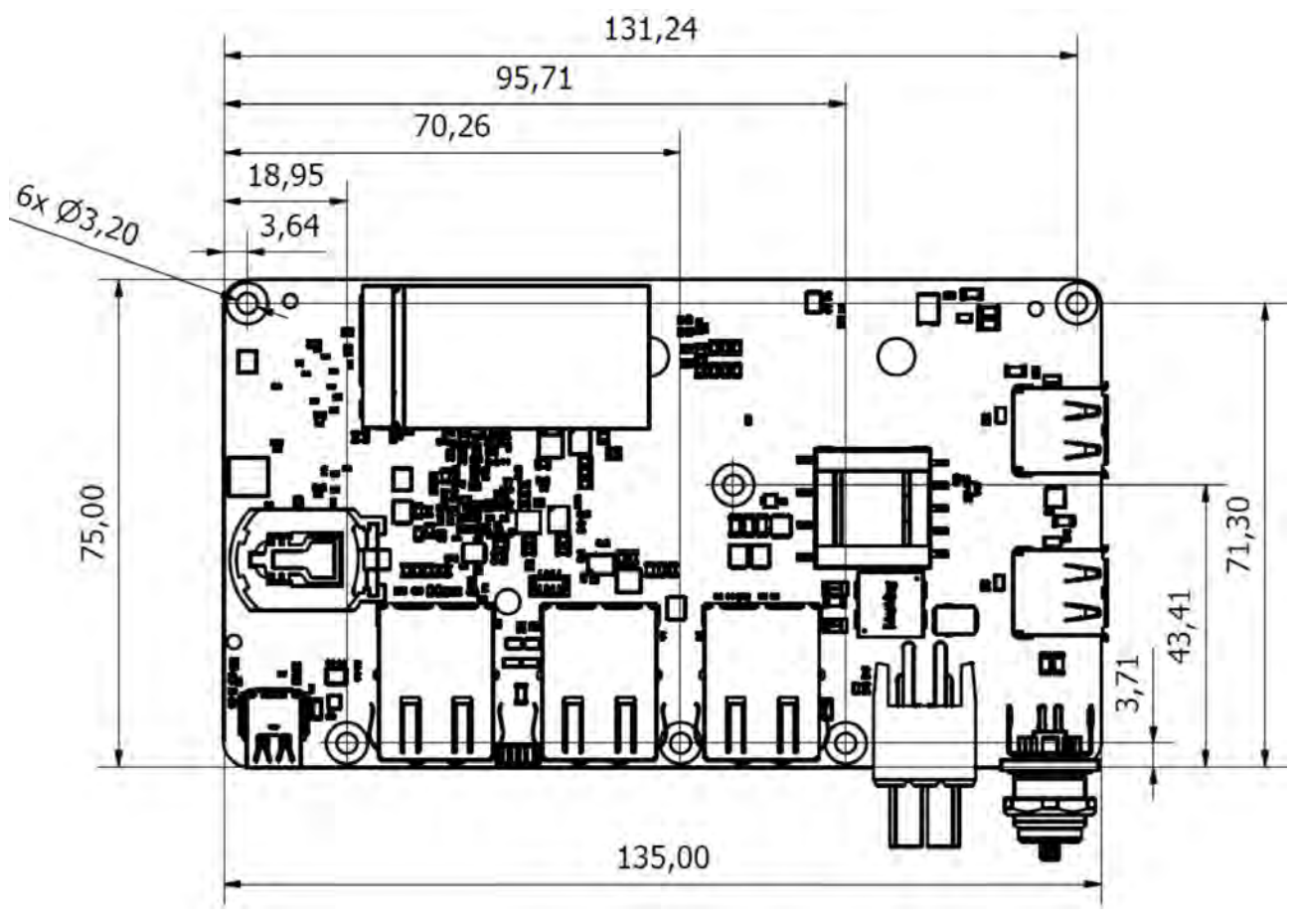

Abb. 13: CB8273-MZ

# 11 Technische Daten

## 11.1 Elektrische Daten

| Spannungsversorgung |                                    |
|---------------------|------------------------------------|
| Board               | 24 V <sub>DC</sub> (+20 % / -15 %) |
| RTC                 | ≥3 A                               |
|                     |                                    |
| Leistung            |                                    |
| Trafo               | 30 W Dauerlast                     |
|                     | 60 W Peaklast                      |
|                     |                                    |
| Stromverbrauch      |                                    |
| RTC                 | ≤10 µA                             |

## 11.2 Umgebungsbedingungen

| Temperaturbereich |                                                             |
|-------------------|-------------------------------------------------------------|
| Operating         | 0 °C bis +50 °C (erweiterter Temperaturbereich auf Anfrage) |
| Lagerung          | -25 °C bis +85 °C                                           |
| Versand           | -25 °C bis +85 °C, für verpackte Boards                     |

| Temperaturänderungen |                                         |
|----------------------|-----------------------------------------|
| Operating            | 0,5 °C pro Minute, 7,5 °C in 30 Minuten |
| Lagerung             | 1,0 °C pro Minute                       |
| Versand              | 1,0 °C pro Minute, für verpackte Boards |

| Relative Luftfeuchte |                                                           |
|----------------------|-----------------------------------------------------------|
| Operating            | 5 % bis 85 % (nicht kondensierend)                        |
| Lagerung             | 5 % bis 95 % (nicht kondensierend)                        |
| Versand              | 5 % bis 100 % (nicht kondensierend), für verpackte Boards |

| Stoß      |                                      |
|-----------|--------------------------------------|
| Operating | 150 m/s², 6 ms                       |
| Lagerung  | 400 m/s², 6 ms                       |
| Versand   | 400 m/s², 6 ms, für verpackte Boards |

| Vibrationen |                                             |
|-------------|---------------------------------------------|
| Operating   | 10 bis 58 Hz, 0,075 mm Amplitude            |
|             | 58 bis 500 Hz, 10 m/s²                      |
| Lagerung    | 5 bis 9 Hz, 3,5 mm Amplitude                |
|             | 9 bis 500 Hz, 10 m/s²                       |
| Versand     | 5 bis 9 Hz, 3,5 mm Amplitude                |
|             | 9 bis 500 Hz, 10 m/s², für verpackte Boards |

Hinweis zu Stoß- und Vibrationsfestigkeit

Die Angaben zu Stoß- und Vibrationsfestigkeit beziehen sich auf das reine Motherboard ohne Kühlkörper, Speicherriegel, Verkabelungen usw.

70

## 11.3 Thermische Spezifikationen

Das Board ist spezifiziert für einen Umgebungstemperaturbereich von 0 °C bis +50 °C (erweiterter Temperaturbereich auf Anfrage). Zusätzlich muss darauf geachtet werden, dass die Temperatur des Prozessor-Dies 110 °C nicht überschreitet. Hierfür muss ein geeignetes Kühlkonzept realisiert werden, das sich an der maximalen Leistungsaufnahme des Prozessors/Chipsatzes orientiert. Zu beachten ist dabei auch, dass eventuell vorhandene Kontroller im Kühlkonzept Berücksichtigung finden. Die Leistungsaufnahme dieser Bausteine liegt unter Umständen in der gleichen Größenordnung wie die Leistungsaufnahme des Prozessors.

Das Board ist durch geeignete Bohrungen für den Einsatz moderner Kühl-Lösungen vorbereitet. Wir haben eine Reihe von kompatiblen Kühl-Komponenten im Programm. Ihr Distributor berät Sie gerne bei der Auswahl geeigneter Lösungen.

#### HINWEIS

#### Überschreiten der maximalen Die-Temperatur verhindern!

Es liegt im Verantwortungsbereich des Endkunden, dass die Die-Temperatur des Prozessors 110 °C nicht überschreitet! Eine dauerhafte Überhitzung kann das Board zerstören!

Für den Fall, dass die Temperatur 110 °C überschreitet, muss die Umgebungstemperatur reduziert werden. Unter Umständen muss für eine ausreichende Luftzirkulation Sorge getragen werden.

# 12 Support und Service

Beckhoff und seine weltweiten Partnerfirmen bieten einen umfassenden Support und Service, der eine schnelle und kompetente Unterstützung bei allen Fragen zu Beckhoff Produkten und Systemlösungen zur Verfügung stellt.

#### **Beckhoff-Support**

Der Beckhoff-Support bietet Ihnen einen umfangreichen technischen Support, der Sie nicht nur bei dem Einsatz einzelner Beckhoff-Produkte, sondern auch bei weiteren umfassenden Dienstleistungen unterstützt:

- · weltweiter Support
- Planung, Programmierung und Inbetriebnahme komplexer Automatisierungssysteme
- umfangreiches Schulungsprogramm für Beckhoff-Systemkomponenten.

Hotline: +49(0)5246/963-157

Fax: +49(0)5246/963-9157

E-Mail: support@beckhoff.com

#### Beckhoff-Service

Das Beckhoff-Service-Center unterstützt Sie rund um den After-Sales-Service:

- Vor-Ort-Service
- Reparaturservice
- Ersatzteilservice
- · Hotline-Service

Hotline: +49(0)5246/963-460

Fax: +49(0)5246/963-479

E-Mail: service@beckhoff.com

#### **Beckhoff-Firmenzentrale**

Beckhoff Automation GmbH & Co. KG

Hülshorstweg 20

33415 Verl

Deutschland

Telefon: +49(0)5246/963-0

Fax: +49(0)5246/963-198

E-Mail: info@beckhoff.de

Web: www.beckhoff.de

Weitere Support- und Serviceadressen finden Sie auf unseren Internetseiten unter http://www.beckhoff.de.

Dort finden Sie auch weitere Dokumentationen zu Beckhoff-Komponenten.
## 13 Anhang I: Post-Codes

Während der Bootphase generiert das BIOS eine Reihe von Statusmeldungen (sog. "POST-Codes"), die mit Hilfe eines geeigneten Lesegerätes (POST-Code-Karte) ausgegeben werden können. Die Bedeutung der POST-Codes wird in dem Dokument "Aptio™ 5.x Status Codes" von American Megatrends® erläutert, das auf der Webseite <u>http://www.ami.com</u> erhältlich ist. Zusätzlich werden die folgenden OEM-POST-Codes ausgegeben:

| Code | Beschreibung               |
|------|----------------------------|
| 87h  | BIOS-API gestartet         |
| 88h  | PCA9535 gestartet          |
| 89h  | PWRCTRL-Firmware gestartet |

# 14 Anhang II: Ressourcen

#### 14.1 Interrupt CB8273

Das System-BIOS legt die Interrupt-Anfragen (IRQs) für alle Devices fest, die Interrupts anfordern. Im Betriebssystem können Interrupts dynamisch an IRQs weitergeleitet werden und ggf. eine Neuzuordnung von IRQs unterstützen, falls ein Konflikt mit der aktuellen Verwendung des Interrupts vorliegt.

Weiterführende Informationen entnehmen Sie dem Handbuch zum Chipsatz. Spezifikationen und Dokumente

#### 14.2 PCI-Devices CB8273

Die hier aufgeführten PCI-Devices sind alle auf dem Board vorhandenen, inklusive der, die durch das BIOS erkannt und konfiguriert werden. Durch Setup-Einstellungen des BIOS kann es vorkommen, dass verschiedene PCI-Devices oder Funktionen von Devices nicht aktiviert sind. Wenn Devices deaktiviert werden, kann sich dadurch bei anderen Devices die Bus-Nummer ändern.

| Bus | Dev. | Fkt. | Controller / Slot           |
|-----|------|------|-----------------------------|
| 00  | 00   | 00   | Host Bridge ID 5AF0         |
| 00  | 02   | 00   | VGA Controller ID 5A85      |
| 00  | 0E   | 00   | Audio Device ID 5A98        |
| 00  | 0F   | 00   | Communiction Device ID 5A9A |
| 00  | 12   | 00   | AHCI Controller ID 5AE3     |
| 00  | 13   | 00   | PCI-to-PCi Bridge ID 5AD8   |
| 00  | 13   | 01   | PCI-to-PCi Bridge ID 5AD9   |
| 00  | 15   | 00   | XHCI USB Controller ID 5AA8 |
| 00  | 1F   | 00   | ISA Bridge ID 5AE8          |
| 00  | 1F   | 01   | SMBus Controller ID 5AD4    |
| 02  | 00   | 00   | Ethernet Controller ID 157B |

### 14.3 SMB-Devices CB8273

Die folgende Tabelle listet die reservierten SM-Bus-Device-Adressen in 8-Bit-Schreibweise auf.

HINWEIS

Diese Adressbereiche dürfen auch dann nicht von externen Geräten benutzt werden, wenn die in der Tabelle zugeordnete Komponente auf dem Motherboard gar nicht vorhanden ist.

| Adresse        | Funktion                                                            |
|----------------|---------------------------------------------------------------------|
| B0, B2, B8, BA | PWCTR3                                                              |
| 70, 72         | PostCode                                                            |
| 34 (alt B4)    | CA2000-0021/23 (Netzteil)                                           |
| 40             | PCA9535BS (16-bit I2C and SMBus, low power I/O port with interrupt) |
| C2             | i210 (ARP) Ethernet Controller                                      |
|                | SUSV                                                                |

Beckhoff Automation GmbH & Co. KG Hülshorstweg 20 33415 Verl Deutschland Telefon: +49 5246 9630 info@beckhoff.de www.beckhoff.de